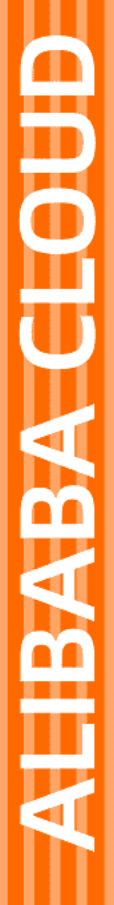

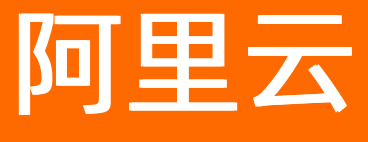

# 对象存储 OSS 用户实践

文档版本: 20211012

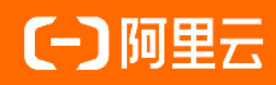

### 法律声明

阿里云提醒您在阅读或使用本文档之前仔细阅读、充分理解本法律声明各条款的内容。 如果您阅读或使用本文档,您的阅读或使用行为将被视为对本声明全部内容的认可。

- 您应当通过阿里云网站或阿里云提供的其他授权通道下载、获取本文档,且仅能用 于自身的合法合规的业务活动。本文档的内容视为阿里云的保密信息,您应当严格 遵守保密义务;未经阿里云事先书面同意,您不得向任何第三方披露本手册内容或 提供给任何第三方使用。
- 未经阿里云事先书面许可,任何单位、公司或个人不得擅自摘抄、翻译、复制本文 档内容的部分或全部,不得以任何方式或途径进行传播和宣传。
- 由于产品版本升级、调整或其他原因,本文档内容有可能变更。阿里云保留在没有 任何通知或者提示下对本文档的内容进行修改的权利,并在阿里云授权通道中不时 发布更新后的用户文档。您应当实时关注用户文档的版本变更并通过阿里云授权渠 道下载、获取最新版的用户文档。
- 4. 本文档仅作为用户使用阿里云产品及服务的参考性指引,阿里云以产品及服务的"现状"、"有缺陷"和"当前功能"的状态提供本文档。阿里云在现有技术的基础上尽最大努力提供相应的介绍及操作指引,但阿里云在此明确声明对本文档内容的准确性、完整性、适用性、可靠性等不作任何明示或暗示的保证。任何单位、公司或个人因为下载、使用或信赖本文档而发生任何差错或经济损失的,阿里云不承担任何法律责任。在任何情况下,阿里云均不对任何间接性、后果性、惩戒性、偶然性、特殊性或刑罚性的损害,包括用户使用或信赖本文档而遭受的利润损失,承担责任(即使阿里云已被告知该等损失的可能性)。
- 5. 阿里云网站上所有内容,包括但不限于著作、产品、图片、档案、资讯、资料、网站架构、网站画面的安排、网页设计,均由阿里云和/或其关联公司依法拥有其知识产权,包括但不限于商标权、专利权、著作权、商业秘密等。非经阿里云和/或其关联公司书面同意,任何人不得擅自使用、修改、复制、公开传播、改变、散布、发行或公开发表阿里云网站、产品程序或内容。此外,未经阿里云事先书面同意,任何人不得为了任何营销、广告、促销或其他目的使用、公布或复制阿里云的名称(包括但不限于单独为或以组合形式包含"阿里云"、"Aliyun"、"万网"等阿里云和/或其关联公司品牌,上述品牌的附属标志及图案或任何类似公司名称、商号、商标、产品或服务名称、域名、图案标示、标志、标识或通过特定描述使第三方能够识别阿里云和/或其关联公司)。
- 6. 如若发现本文档存在任何错误,请与阿里云取得直接联系。

## 通用约定

| 格式          | 说明                                     | 样例                                                  |
|-------------|----------------------------------------|-----------------------------------------------------|
| ⚠ 危险        | 该类警示信息将导致系统重大变更甚至故<br>障,或者导致人身伤害等结果。   | ⚠ 危险 重置操作将丢失用户配置数据。                                 |
| ⚠ 警告        | 该类警示信息可能会导致系统重大变更甚<br>至故障,或者导致人身伤害等结果。 | 警告<br>重启操作将导致业务中断,恢复业务<br>时间约十分钟。                   |
| 〔〕) 注意      | 用于警示信息、补充说明等,是用户必须<br>了解的内容。           | 大意<br>权重设置为0,该服务器不会再接受新<br>请求。                      |
| ⑦ 说明        | 用于补充说明、最佳实践、窍门等,不是<br>用户必须了解的内容。       | <ul><li>⑦ 说明</li><li>您也可以通过按Ctrl+A选中全部文件。</li></ul> |
| >           | 多级菜单递进。                                | 单击设置> 网络> 设置网络类型。                                   |
| 粗体          | 表示按键、菜单、页面名称等UI元素。                     | 在 <b>结果确认</b> 页面 <i>,</i> 单击 <b>确定</b> 。            |
| Courier字体   | 命令或代码。                                 | 执行    cd /d C:/window    命令,进入<br>Windows系统文件夹。     |
| 斜体          | 表示参数、变量。                               | bae log listinstanceid                              |
| [] 或者 [alb] | 表示可选项,至多选择一个。                          | ipconfig [-all -t]                                  |
| {} 或者 {a b} | 表示必选项,至多选择一个。                          | switch {act ive st and}                             |

## 目录

| 1.OSS+ROS创建Sharepoint 2016                    | 05 |
|-----------------------------------------------|----|
| 2.Java SDK的LiveChannel常见操作                    | 25 |
| 3.Python SDK 的 LiveChannel 常见操作               | 32 |
| 4.使用 Java SDK 的 SelectObject 查询 CSV 和 JSON 文件 | 38 |
| 5.使用Python SDK的SelectObject查询CSV和JSON文件       | 42 |

## 1.OSS+ROS创建Sharepoint 2016

本文介绍如何通过阿里云的服务快速创建Sharepoint 2016。

⑦ 说明 本文示例由阿里云用户 肖伊 提供, 仅供参考。

### 背景信息

● 对象存储OSS

海量、安全、低成本、高可靠的云存储服务,提供99.9999999999%(12个9)的数据可靠性。使用 RESTful API,可以在互联网任何位置存储和访问。容量和处理能力可弹性扩展,并能提供多种可选择的存储类型,全面优化存储成本。

● 资源编排ROS

资源编排(Resource Orchestration)是一种简单易用的云计算资源管理及自动化运维服务。用户通过模 板描述多个云计算资源的依赖关系及配置等,并自动完成所有资源的创建和配置,从而达到自动化部署及 运维等目的。编排模板同时也是一种标准化的资源和应用交付方式,可以随时编辑修改,使基础设施即代 码(Infrastructure as Code)成为可能。

• PowerShell

PowerShell是Windows下的一种命令行外壳程序及环境脚本,用户可以编写.ps1脚本或利用.Net Framework进行脚本的编写和运行,与Linux下的.sh脚本类似。

• Registry

Windows注册表,本示例中用到了以下的KEY:

HKLM\SOFTWARE\Microsoft\Windows NT\CurrentVersion\Winlogon:

AutoAdminLogon: 是否开启管理员自动登录, 1: True 0: False

DefaultUserName: 自动登录管理员的账号

Default Password: 自动登录管理员的密码

在整个最佳实践当中,我们会组合使用阿里云的下列服务以完成整体工作:

- 阿里云OSS:我们将使用该服务提供的存储能力,在通过本地网络下载SharePoint的安装文件后,在 OSS上创建存储空间并保存安装文件,再以内网的形式提供给需要安装SharePoint的机器。
- 阿里云资源编排ROS:我们将用到下文提到的ROS 模板,通过ROS自动实现从ECS创建到Sharepoint安装的整个过程。您只需在使用ROS 进行自动化安装前输入必要的参数即可。

#### 配置步骤

1. 新建 Bucket

首先,在 OSS 中创建新的 Bucket,其中 Bucket ACL 建议设置为私有。

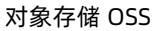

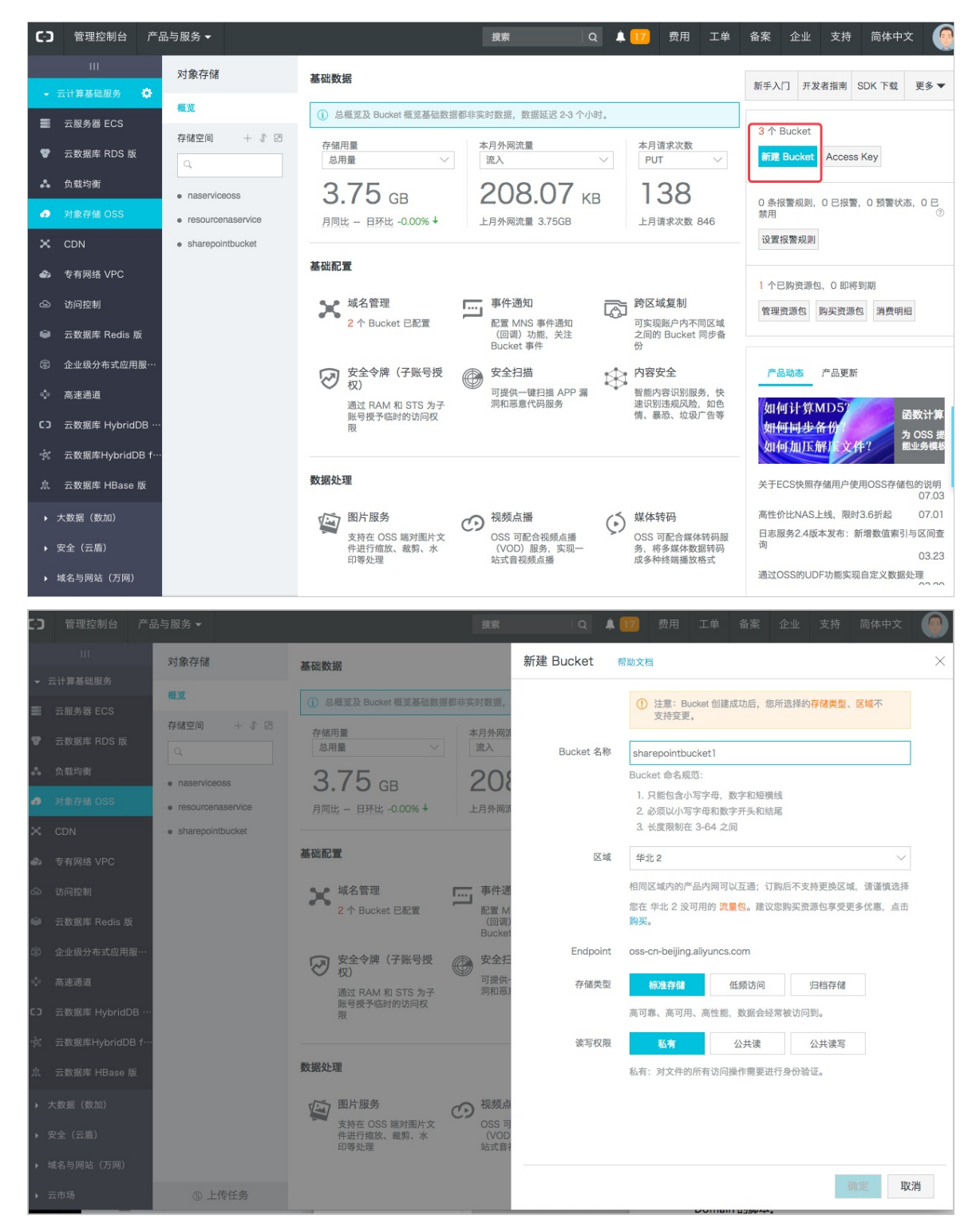

Bucket 创建完成后,请从此处下载 img 文件,并存放至 OSS 中。

#### 用户实践·OSS+ROS创建Sharepoint 2

016

| (-)  | 管理控制台 产品        | 品与服务 ▼                           | 搜索                             | Q 阜 17 费用 Ⅰ    | 「单 备案 企」    | Ł 支持 简体中文           | 0      |
|------|-----------------|----------------------------------|--------------------------------|----------------|-------------|---------------------|--------|
|      | ш               | 对象存储                             | sharepointbucket               | 类型 标准存储 区域     | 华南1 创建时间 2  | 2018-02-08 15:27 删除 | Bucket |
| •    | 云计算基础服务         | 概览                               | 概览 文件管理 基础设置 域名管理              | 图片处理 事件通知 函数计: | 算           |                     |        |
|      | 云服务器 ECS        | 存储空间 🛛 🕂 🔊 🖪                     |                                |                |             |                     |        |
| ¥    | 云数据库 RDS 版      | ٩                                |                                |                |             |                     |        |
| 4    | 负载均衡            | <ul> <li>naserviceoss</li> </ul> | 上传文件 新建目录 删除 设置 HTTP 头 碎片管理 刷算 | Ť              |             | 输入文件名前缀匹配           | 9      |
| ø    | 对象存储 OSS        | resourcenaservice                | 文件名 (Object Name)              | 文件大小           | 存储类型        | 更新时间                | 操作     |
| ×    | CDN             | sharepointbucket                 | ¬                              |                |             |                     |        |
| ۵    | 专有网络 VPC        |                                  |                                |                |             | 2018-02-23          |        |
| ය    | 访问控制            |                                  | **                             | 151.468KB      | 标准存储        | 17:11               | 设置     |
| ŵ    | 云数据库 Redis 版    |                                  | SQLEXPR_x64_ENU.exe            | 132.329MB      | 标准存储        | 2018-02-08<br>15:56 | 设置     |
| ٢    | 企业级分布式应用服…      |                                  |                                | 600.156MB      | 标准存储        | 2018-02-23<br>18:30 | 设置     |
| s‡s  | 高速通道            |                                  |                                | 0.7551/0       | 1=111-4-114 | 2018-02-23          |        |
| сэ   | 云数据库 HybridDB … |                                  |                                | 0.755KB        | 你准仔储        | 18:25               | 设置     |
| *    | 云数据库HybridDB f… |                                  | officeserver.img               | 3.006GB        | 标准存储        | 2018-02-23<br>17:11 | 设置     |
| jît, | 云数据库 HBase 版    |                                  | L                              |                |             |                     | _      |
| •    | 大数据(数加)         |                                  |                                |                |             |                     |        |
| •    | 安全(云盾)          |                                  |                                |                |             |                     |        |
| •    | 域名与网站(万网)       |                                  |                                |                |             |                     |        |
| •    | 云市场             | ① 上传任务                           |                                |                |             |                     |        |

这里建议将 img 文件的读写权限设置成公共读。

| 预览     |                             | ×                 | 设置读写权刚 | Ę                      |    |                                 |             | $\times$ |
|--------|-----------------------------|-------------------|--------|------------------------|----|---------------------------------|-------------|----------|
|        |                             |                   | 读写权限   | 继承 Bucket<br>公共读:对文件写报 | 私有 | <mark>公共读</mark><br>5: 可以对文件进行匿 | 公共读写<br>名读。 |          |
| <      | 目前仅支持图片文件的预览。               | >                 |        |                        |    |                                 | 确定          | 取消       |
| 文件名    | officeserver.img            |                   |        |                        |    |                                 |             |          |
| URL    | http://second.oss-cn-shenzh | en.aliyuncs.com/o |        |                        |    |                                 |             |          |
|        | 复制文件 URL   复制文件路径           |                   |        |                        |    |                                 |             |          |
| 类型     | application/octet-stream    | 设置 HTTP 头         |        |                        |    |                                 |             |          |
| 文件 ACL | 公共读 ①                       | 设置读写权限            |        |                        |    |                                 |             |          |
|        |                             |                   |        |                        |    |                                 |             |          |
|        |                             |                   |        |                        |    |                                 |             |          |
|        |                             |                   |        |                        |    |                                 |             |          |
|        |                             |                   |        |                        |    |                                 |             |          |
|        |                             |                   |        |                        |    |                                 |             |          |
|        |                             |                   |        |                        |    |                                 |             |          |

该步骤完成后,我们可以获得一个阿里云提供的 URL 以访问该文件。

2. 通过ROS新建资源栈

ROS 以模板的形式申明资源(如 ECS 和 VPC)并配置资源之间的关系(如 ECS 属于哪个VPC),并支持在 ECS 部署结束后自动执行用户脚本。模板中定义的所有资源都属于一个栈,用户通过资源栈管理自己的云资源。

i. 进入ROS管理控制台, 单击 资源栈管理 > 新建资源栈, 开始创建。

|     |                 |           | 200 X00 4-D To Luke | AN IL A |                  | Artha Ar   |                 | and have a second second | le a churcha. Marala daudir a charána ide | 607.206.307.202.4.0 | CI DUNE     |
|-----|-----------------|-----------|---------------------|---------|------------------|------------|-----------------|--------------------------|-------------------------------------------|---------------------|-------------|
| -   | 云计算基础服务         | 资源编排 ROS  | 資源代列表               | 华北1 华   | 北2 华北3           | 华北 5 华     | 东1 华东2 华南1      | 香港 业太东3                  | L1(东京) 业太东南1(新加坡)                         | 新建黄源核 ▼             | いり新         |
|     | 云服务器 ECS        | 资源栈管理     |                     | 业太乐南2(  | (悉尼) 业太乐<br>(まん) | :用3 (古陸坡)  | 业太乐南 5 (雅加达)    | 业太南部1(孟头)                | 美国东部1(弗吉尼亚)                               |                     |             |
| Ŧ   | 云数据库 RDS 版      | 资源类型      |                     | 美国四部1(  | (住谷) 甲朱赤         | 部1(地种) 1   | 欧洲中部1(法三兄福)     |                          |                                           |                     |             |
| 4   | 负载均衡            | 模板样例      | 欢迎加入ROS             | 交流群进行讨论 | <b>论和反馈,钉钉</b>   | 群号: 117834 | 95。旺旺群号:149600  | 06086。                   |                                           |                     |             |
| 0   | 对象存储 OSS        | 我的模板      | 资源栈名称 \$            | 请输入资源相  | 线名进行查询           |            | 搜索              |                          |                                           |                     |             |
| ×   | CDN             | ▼ 关键帮助    | 名称 状态               | (所有) 👻  | 超时 (分钟)          | 失败回滚       | 状态描述            |                          | 创建时间                                      |                     | 操作          |
| ۵   | 专有网络 VPC        | 可视化编辑器    | A2 🌒 t              | 刘建完成    | 60               | 是          | Stack CREATE co | ompleted successful      | ly 2018-03-06 00:                         | 55:42 管理            | 删除  <br>更多▼ |
| ය   | 访问控制            | 开始向导      |                     |         |                  |            |                 |                          |                                           |                     |             |
| ÷   | 云数据库 Redis 版    | ECS实例相关信息 | A1 🔴 f              | 创建完成    | 60               | 是          | Stack CREATE co | ompleted successful      | ly 2018-03-06 00:                         | 02:55               | ──删除<br>更多▼ |
| ۲   | 企业级分布式应用服       | RDS实例规格   |                     |         |                  |            |                 |                          | 共有2条, 每页                                  | 显示: 10条 🤘 🧹         |             |
| ٩   | 高速通道            | 帮助手册      |                     |         |                  |            |                 |                          |                                           |                     |             |
| co  | 云数据库 HybridDB f | 常见问题      |                     |         |                  |            |                 |                          |                                           |                     |             |
| *   | 云数据库HybridDB fo |           |                     |         |                  |            |                 |                          |                                           |                     |             |
| лt. | 云数据库 HBase 版    |           |                     |         |                  |            |                 |                          |                                           |                     |             |
| •   | 大数据(数加)         |           |                     |         |                  |            |                 |                          |                                           |                     |             |

ii. 在输入脚本页面当中,用户需要选择将脚本中所创建的机器部署到哪一个Region。

|            |                 | 资源编排 ROS  | 创建Stack 主返 | 回Stack列表 |                 |     |               |      |    |
|------------|-----------------|-----------|------------|----------|-----------------|-----|---------------|------|----|
| •          | 云计算基础服务         |           |            |          |                 |     |               |      |    |
| ≣          | 云服务器 ECS        | 资源栈管理     |            |          |                 |     |               |      |    |
| ¥          | 云数据库 RDS 版      | 资源类型      |            | 直接输入     |                 | 启动栈 | $\rightarrow$ | 创建成功 |    |
| 4          | 负载均衡            | 模板样例      | ・所在region  | : 华南 1   |                 |     | \$            |      |    |
| 0          | 对象存储 OSS        | 我的模板      |            | 您所创建的计   | 资源将会隶属于这个region |     |               |      |    |
| ×          | CDN             | ▼ 关键帮助    | 模版源        | 直接输入     |                 |     | \$            |      |    |
| \$         | 专有网络 VPC        | 可视化编辑器    | •模板数据 🛛    | : 使用可视   | 化编辑器编辑模板        |     |               |      |    |
| ය          | 访问控制            | 开始向导      |            | 1        |                 |     |               |      |    |
| ۲          | 云数据库 Redis 版    | ECS实例相关信息 |            |          |                 |     |               |      |    |
| \$         | 企业级分布式应用服       | RDS实例规格   |            |          |                 |     |               |      |    |
| $\diamond$ | 高速通道            | 帮助手册      |            |          |                 |     |               |      |    |
| co         | 云数据库 HybridDB f | 常见问题      |            |          |                 |     |               |      | 咨询 |
| -\$X       | 云数据库HybridDB fo |           |            |          |                 |     |               |      | 列  |
| JĪL.       | 云数据库 HBase 版    |           |            |          |                 |     |               |      | 3  |
| •          | 大数据(数加)         |           |            |          |                 |     |               |      |    |
| •          | 安全(云盾)          |           |            |          |                 |     |               | 下一步  | 取消 |
| •          | 域名与网站(万网)       |           |            |          |                 |     |               |      |    |

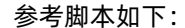

```
{
    "ROSTemplateFormatVersion": "2015-09-01",
    "Description": "One simple ECS instance and a security group. The user only needs to specify the i
    mage ID.",
    "Parameters": {
        "NewDomainNetbiosName": {
            "Type": "String",
            "Default": "ADXING"
        },
        "InternetMaxBandwidthOut": {
        }
}
```

对象存储 OSS

```
internetmanbanamatiout . (
 "Type": "String",
 "Description": "Set internet output bandwidth of instance. Unit is Mbps(Mega bit per second). Ra
nge is [0,200]. Default is 1. While the property is not 0, public ip will be assigned for instance. ",
 "MinLength": "1",
 "MaxLength": "41"
},
"Zoneld": {
 "Type": "String",
 "Description": "The available zone Id",
 "AllowedValues": [
  "cn-shenzhen-c"
 ]
},
"DomainName": {
 "Type": "String",
 "Default": "adxing.com"
},
"SPFarmAccountPassword": {
 "NoEcho": true,
 "Type": "String",
 "Default": "Banana#12345"
},
"SPISOImageURI": {
 "Type": "String",
 "AllowedPattern": "^(?i)(s3|http|https):\\/\\/.+",
 "Default": "http://sharepointbucket.oss-cn-shenzhen-internal.aliyuncs.com/officeserver.img"
},
"ImageId": {
 "Type": "String",
 "Description": "Image Id, represents the image resource to startup one ECS instance,, <a href='#/
product/cn-shenzhen/list/imageList' target='_blank'>View image resources</a>",
 "Default": "win2012r2_64_dtc_17196_en-us_40G_alibase_20170915.vhd"
},
"SPFarmAccount": {
 "Type": "String",
 "Default": "spFarmAcc"
},
"InstanceType": {
 "Type": "String",
 "Description": "The instance type",
 "AllowedValues": [
  "ecs.c5.xlarge",
  "ecs.s1.small".
  "ecs.n4.small",
  "ecs.n4.large".
  "ecs.n4.xlarge",
  "ecs.mn4.small",
  "ecs.mn4.large",
  "ecs.mn4.xlarge",
  "ecs.n1.small",
  "ecs.n1.medium",
  "ecs.n1.large"
 ],
 "Default": "ecs.c5.xlarge"
```

```
},
```

```
"DomainAdminPassword": {
 "NoEcho": true,
 "Type": "String",
 "Default": "Banana#12345"
},
"DomainAdminUser": {
 "Type": "String",
 "Default": "spAdmin"
},
"Password": {
 "NoEcho": true,
 "Type": "String",
 "Default": "Banana12345"
}
},
"Resources": {
"WebServer": {
 "Type": "ALIYUN::ECS::Instance",
 "Properties": {
  "InternetMaxBandwidthOut": {
   "Ref": "InternetMaxBandwidthOut"
 },
  "UserData": {
   "Fn::Base64": {
    "Fn::Join": [
    "",
    [
     "[powershell]\n",
     "$webclient = New-Object System.Net.WebClient\n",
     "$url = 'http://sharepointbucket.oss-cn-shenzhen.aliyuncs.com/ros/Archive.zip'\n",
     "$file = 'C:/Archive.zip'\n",
     "$webclient.DownloadFile($url,$file)\n",
     "Expand-Archive -Path 'C:/Archive.zip' -DestinationPath 'C:/sp' -Force \n",
     "$webclientSP = New-Object System.Net.WebClient\n",
     "$officeserverfile = 'C:/officeserver.img'\n",
     "$spURL = '",
     {
      "Ref": "SPISOImageURI"
     },
     "'\n".
     "$webclientSP.DownloadFile($spURL,$officeserverfile)\n",
     "[bat]\n",
     "reg add 'HKLM\\SOFTWARE\\Microsoft\\Windows NT\\CurrentVersion\\Winlogon' /v AutoAd
minLogon /d 1 /f /reg:64\n",
     "reg add 'HKLM\\SOFTWARE\\Microsoft\\Windows NT\\CurrentVersion\\Winlogon' /v Default
UserName /d administrator /f /reg:64 \n",
     "reg add 'HKLM\\SOFTWARE\\Microsoft\\Windows NT\\CurrentVersion\\Winlogon' /v Default
Password /d ",
     ł
      "Ref": "Password"
     },
     "/f/reg:64 \n",
     "reg add 'HKLM\\SOFTWARE\\Microsoft\\Windows\\CurrentVersion\\RunOnce' /v Install /d 'p
```

```
owershell.exe -Command c:/sp/STEP1.ps1 ",
     "-DomainName ",
     {
      "Ref": "DomainName"
     },
     "-NewDomainNetbiosName ",
     {
      "Ref": "NewDomainNetbiosName"
     },
     "-DomainAdminPassword ",
     {
      "Ref": "DomainAdminPassword"
     },
     "-DomainAdminUser ",
     {
      "Ref": "DomainAdminUser"
     },
     "-SPFarmAccount ",
     {
      "Ref": "SPFarmAccount"
     },
     "-SPFarmAccountPassword ",
     {
      "Ref": "SPFarmAccountPassword"
     },
     " ' /f /reg:64 \n",
     "shutdown -r -t 2\n"
    ]
   ]
  }
 },
  "SecurityGroupId": {
  "Ref": "SecurityGroup"
 },
  "ImageId": {
  "Ref": "ImageId"
 },
  "InstanceType": {
  "Ref": "InstanceType"
 },
  "Password": {
  "Ref": "Password"
 }
 }
},
"SecurityGroup": {
 "Type": "ALIYUN::ECS::SecurityGroup",
 "Properties": {
  "SecurityGroupIngress": [
  {
   "PortRange": "-1/-1",
   "Priority": 1,
   "SourceCidrIp": "0.0.0.0/0",
   "IpProtocol": "all",
```

```
"NicType": "internet"
  }
 ],
  "SecurityGroupEgress": [
  {
   "PortRange": "-1/-1",
    "Priority": 1,
    "IpProtocol": "all",
    "DestCidrIp": "0.0.0.0/0",
    "NicType": "internet"
  }
 ]
 }
}
},
"Outputs": {
"InstanceId": {
 "Value": {
  "Fn::GetAtt": [
  "WebServer",
  "InstanceId"
 ]
 }
},
"PublicIp": {
 "Value":{
  "Fn::GetAtt": [
  "WebServer",
  "PublicIp"
 ]
}
},
"SecurityGroupId": {
 "Value":{
  "Fn::GetAtt": [
  "SecurityGroup",
  "SecurityGroupId"
 ]
}
}
}
}
```

iii. 完成模版输入后,单击**下一步**,对资源栈进行参数配置。

| 资源编排 ROS     | 直接输入                                           | 启动栈                                                  | 创建成功         |
|--------------|------------------------------------------------|------------------------------------------------------|--------------|
| 资源栈管理        | 已选地域:                                          | 华南 1                                                 |              |
| 资源类型         | • 栈名 @:                                        |                                                      |              |
| 模板样例         |                                                | 长度1-64个字符,以大小写字母开头,可包含数字,"_"或"-"<br>栈名不能重复,创建后不能修改   |              |
| 我的模板         | * 创建超时 (分钟) 🖉:                                 | 60                                                   |              |
| ▼ 关键帮助       |                                                | 以分钟为单位的正验数,数子池图 10-180<br>☑ 失败回滚                     |              |
| 可视化编辑器       | NewDomainNetbiosName:                          | ADXING                                               |              |
| 开始向导         | <ul> <li>InternetMaxBandwidthOut @:</li> </ul> | 5                                                    |              |
| ECS实例相关信息 —  | * Zoneld @:                                    | cn-shenzhen-c                                        | <b>₽</b>     |
| BDS定例规格      | DomainName:                                    | adxing.com                                           |              |
| 帮助手册         | SPFarmAccountPassword:                         |                                                      |              |
| 常见问题         | Imageld @:                                     | win2012r2 64 dtc 17196 en-us 40G alibase 20170915 vb | ·            |
| באנייוטע נדו | SPFarmAccount:                                 | spFarmAcc                                            | ·<br>词       |
|              | InstanceType 🕖:                                | ecs.c5.xlarge                                        | <br><b>↓</b> |
|              | DomainAdminPassword:                           |                                                      |              |
|              | DomainAdminUser:                               | spAdmin                                              |              |
|              | Password:                                      |                                                      |              |
|              |                                                |                                                      | 上一步 预防 创建 取消 |
|              |                                                |                                                      |              |

需要配置的参数如下(关于参数的描述,请参考参数): Imageld:ECS所使用的镜像,本示例中,我们使用 windows2012R2 InternetMaxBandwidthOut:ECS的出口带宽 Zoneld:ECS需要部署到的区域 Password:ECS的Administrator密码 DomainName:示例中 Domain的名称 NewDomainNetbiosName:示例中的 NetbiosName DomainAdminPassword:Domain管理员用户密码 DomainAdminUser:Domain用户名称 SPFarmAccount:SharePoint服务场管理员的账户名称 SPFarmAccountPassword:SharePoint服务场管理员的账户密码 SPISOImageURI:SharePoint的镜像地址,请使用将 img 文件上传至 OSS 后获取的URL InstanceType:ECS的规格。 iv. 模版创建完成后,在启动资源栈前输入参数内容。输入完成后,单击**创建**按钮。ROS会根据脚本以 及输入的参数开始创建资源。

资源创建完成后,可以在资源栈管理列表当中看到相应的资源栈。

| 资源编排 ROS          | 资源栈列表  | 华北1 4     | 毕北2 华北    | 3 华北5                                    | 华东1 华东2 :     | 华南1 香港 5         | 亚太东北 1 (东京) | 亚太东南 1 (新加坡)        | 新建资源栈  | •  | ₿刷新         |
|-------------------|--------|-----------|-----------|------------------------------------------|---------------|------------------|-------------|---------------------|--------|----|-------------|
| 资源栈管理             |        | 亚太东南 2    | ? (悉尼) 亚2 | 太东南3 (吉隆坡                                | () 亚太东南 5 (雅加 | 达) 亚太南部 1        | (孟买) 美国东部   | 31(弗吉尼亚)            |        |    |             |
| 资源类型              |        | 美国西部 1    | (硅谷) 中語   | () () () () () () () () () () () () () ( | 欧洲中部 1 (法兰牙   | [祖)              |             |                     |        |    |             |
| 模板样例              | 欢迎加入RO | S交流群进行讨   | 计论和反馈,钉   | 「钉群号: 1178                               | 3495。旺旺群号:14  | 96006086。        |             |                     |        |    |             |
| 我的模板              | 资源栈名称; | 请输入资源     | 原栈名进行查试   | 0                                        | 搜索            |                  |             |                     |        |    |             |
| 关键帮助              | 名称 状态  | 5. (所有) 👻 | 超时 (分钟    | 失败回;                                     | 滚 状态描述        |                  |             | 创建时间                |        |    | 操作          |
| 可视化编辑器            | A2 🌘   | 创建完成      | 60        | 是                                        | Stack CREA    | TE completed suc | ccessfully  | 2018-03-06 00:55:42 |        | 管理 | 删除  <br>更多▼ |
| 开始向导<br>ECS室侧相关信息 | A1 ●   | 创建完成      | 60        | 是                                        | Stack CREA    | TE completed suc | ccessfully  | 2018-03-06 00:02:55 |        | 管理 | 删除          |
| RDS实例规格           |        |           |           |                                          |               |                  |             | ***** 558- 4        | 4      |    | £9▼         |
| 帮助手册              |        |           |           |                                          |               |                  |             | ·兴有Z宗, 毋贝並示: 11     | JR « ( | 1  | > >>        |
| 常见问题              |        |           |           |                                          |               |                  |             |                     |        |    |             |

以上是整个执行流程中需要用到的参数文件。

3. UserData 执行

ROS 模板中 UserData 的执行分为五个过程,其中的四个过程是通过四个PS1文件执行完成的。各过程的描述如下:

- i. 通过 UserData 的方式对机器进行设定,使其在启动时下载 SharePoint 镜像,并启用自动登录。
- ii. 安装 Domain 功能,并重启。
- iii. 在新安装的 Domain 下创建用户,并安装 Sharepoint 所需要的模块及 MSSQL,并重启。
- iv. 安装 SharePoint 服务并重启。
- v. 配置 SharePoint 服务。

具体执行步骤如下:

R

i. 机器首次启动后,系统将会下载 OSS 中的 SharePoint 文件,同时修改 Windows 的注册表,启用 系统免密码自动登录。此外,系统还会设定在下一次启动时运行 Domain 的安装脚本。

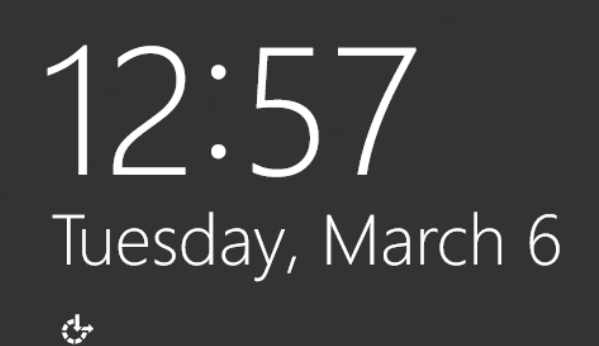

Press Ctrl+Alt+Delete to sign in.

ii. SharePoint 文件下载完成后,系统将会重启,并且开始执行 Domain 的安装脚本。该脚本会对用户 在 ROS 中设定的 Domain 进行配置。并将下一步需要执行的脚本写入注册表,等待下一次启动时运 行。

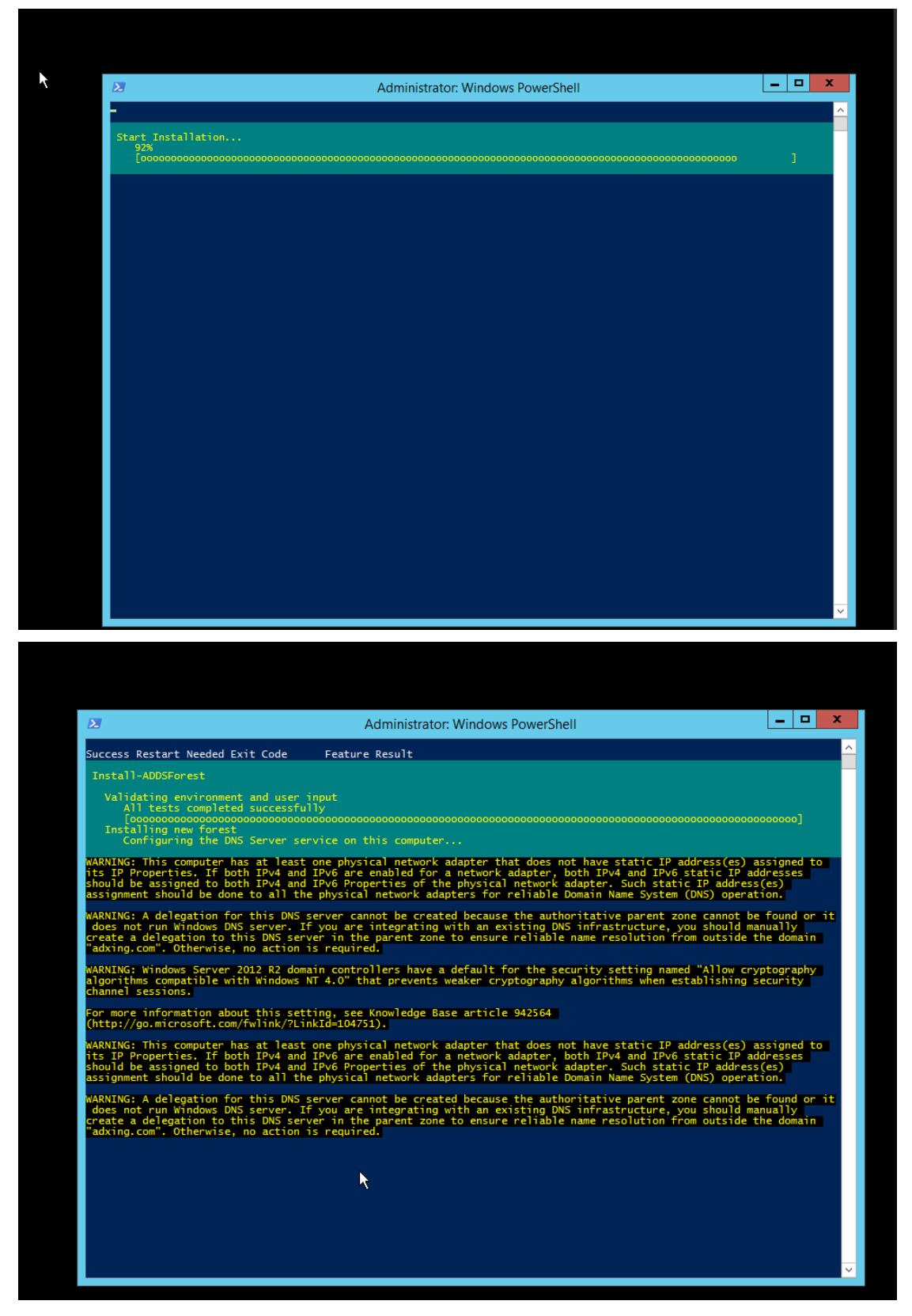

iii. 创建用户并安装必要先决服务及软件。

- a. 系统将会根据用户在ROS当中设定的DomainAdminUser和SPFarmAccount创建2个用户,分别用于管理 Domain 和 SP 服务器场。
- b. 开始安装以下内容: .NET Framework Feature, 'Application Server' role, 'Web Server' role, WAS Feature, 及 Windows Identity Foundation Feature

| Administrator: W                                                           | indows PowerShell | - | x |
|----------------------------------------------------------------------------|-------------------|---|---|
| Windows Server 2012 R2 - Configuration<br>- Importing Module Servermanager |                   |   | ^ |
| Collecting data<br>2%<br>[oo                                               |                   |   |   |
|                                                                            |                   |   |   |
|                                                                            |                   |   |   |
|                                                                            |                   |   |   |
|                                                                            |                   |   |   |
|                                                                            |                   |   |   |
|                                                                            |                   |   |   |
|                                                                            |                   |   |   |
|                                                                            |                   |   |   |
|                                                                            |                   |   |   |
|                                                                            |                   |   |   |
|                                                                            |                   |   | ~ |

c. 开始下载并安装 MS SQL SERVER EXPRESS 2012 版本(这里演示程序默认下载EXPRESS 版本的 MSSQL)

C:\SQLEXPR\_x64\_ENU.exe" /Q /IACCEPTSQLSERVERLICENSETERMS /ACTION=install /ROLE=AllF eatures\_WithDefaults /INSTANCENAME=\$(\$instanceName) /SQLSVCACCOUNT="\$(\$serviceAcc ount)

d. 关闭 IE Esc 选项,并离线下载和安装 SharePoint 2016 Preparation softer ware。因为某些原因,直接联网下载 Preparation softer ware 可能会失败,所以这里配置了脚本,使系统先下载文件,再进行安装。

| Tours No.                                                                                                    | Administrator. Windows Fowersheir                                                                                                    |                                |
|----------------------------------------------------------------------------------------------------|----------------------------------------------------------------------------------------------------|--------------------------------|
| True No<br>True No<br>True No                                                                                                    | NoChangeNeeded {}<br>NoChangeNeeded {}<br>NoChangeNeeded {}                                                                                                    |                                |
| True No<br>True No                                                                                                    | NochangeNeeded {}<br>NochangeNeeded {}                                                                                                    |                                |
| Downloading 'sqln<br>From http://do<br>[<br>Transferring                                                                                                    | ncli.msi' to C:\PrerequisiteInstallerFiles<br>wnload.microsoft.com/download/4/B/1/4BIE980E-A4F3-4715-B417-31C62302A70A/ENU/x64                                                                                                    | 4/sqlncli.msi<br>]             |
| True No                                                                                                    | NoChangeNeeded {}                                                                                                    |                                |
| True No<br>True No<br>- Installing Wind                                                                                                    | NoChangeNeeded {}<br>NoChangeNeeded {}<br>News Identity Foundation Feature                                                                                                    |                                |
| True No<br>Installing<br>"C:\SQLEXPR_x64_EN<br>-SOLEXPRess /SOLS/                                                                                                    | Success {{Fundation_relation_relation_relation_3.5}<br>.U.exe" /O_/IACCEPTSOLSERVERLICENSETERWS /ACTION=install /ROLE=AllFeatures_withD                                                                                                    | Defaults /INSTANCEN/           |
| IE Enhanced Securi                                                                                                    | ty Configuration (ESC) has been disabled.                                                                                                    |                                |
| Your specified down                                                                                                    | nload path does not exist. Proceeding to create same.                                                                                                    |                                |
| PSParentPath<br>PSChildName<br>PSDrive                                                                                                    | : Microsoft.PowerShell.Core\FileSystem::C:\<br>: PrerequisiteInstallerFiles<br>: C                                                                                                    |                                |
| PSProvider<br>PSIsContainer                                                                                                    | : Microsoft.PowerShell.Core\FileSystem<br>: True                                                                                                    |                                |
| Name<br>FullName                                                                                                    | : PrerequisiteInstallerFiles<br>: C:\PrerequisiteInstallerFiles                                                                                                    |                                |
| Parent<br>Exists<br>Root                                                                                                    | : True<br>: C:\                                                                                                    |                                |
| Extension<br>CreationTime                                                                                                    | :<br>: 3/6/2018 1:16:30 AM                                                                                                    |                                |
| CreationTimeUtc<br>LastAccessTime                                                                                                    | : 3/5/2018 5:16:30 PM<br>: 3/6/2018 1:16:30 AM                                                                                                    |                                |
| LastWriteTime<br>LastWriteTime                                                                                                    | : 3/6/2018 5:16:30 PM<br>: 3/6/2018 5:16:30 PM                                                                                                    |                                |
| Attributes<br>Mode                                                                                                    | : Directory<br>: d                                                                                                    |                                |
| BaseName<br>Target<br>LinkType                                                                                                    | : PrerequisiteInstallerFiles<br>: {}                                                                                                    |                                |
|                                                                                                    |                                                                                                    |                                |
|                                                                                                    |                                                                                                    |                                |
|                                                                                                    |                                                                                                    |                                |
|                                                                                                    |                                                                                                    |                                |
|                                                                                                    |                                                                                                    |                                |
|                                                                                                    |                                                                                                    |                                |
| Ν                                                                                                    | Microsoft® SharePoint® 2016 Products Preparation Tool                                                                                                    | <b>– –</b> X                   |
| N<br>Microsoft® SharePoi                                                                                                    | Microsoft® SharePoint® 2016 Products Preparation Tool                                                                                                    | <u> </u>                       |
| N<br>Microsoft® SharePo<br>Now Installing Prere                                                                                                    | Microsoft® SharePoint® 2016 Products Preparation Tool                                                                                                    | <b>– – ×</b>                   |
| N<br>Microsoft⊛ SharePo<br>Now Installing Prere                                                                                                    | Vicrosoft® SharePoint® 2016 Products Preparation Tool                                                                                                    | <b>– – X</b>                   |
| N<br>Microsoft® SharePoi<br>Now Installing Prere                                                                                                    | Microsoft® SharePoint® 2016 Products Preparation Tool                                                                                                    | <u> </u>                       |
| N<br>Microsoft® SharePoi<br>Now Installing Prere<br>Configuring Applicat                                                                                             | Microsoft® SharePoint® 2016 Products Preparation Tool                                                                                                    | TS /INSTANCENAME               |
| N<br>Microsoft® SharePoi<br>Now Installing Prere<br>Configuring Applicat                                                                                             | Microsoft® SharePoint® 2016 Products Preparation Tool X<br>sint® 2016 Products Preparation Tool<br>equilates<br>tion Server Role, Web Server (IIS) Role<br>s_withDefault                                                                                                    | ts /INSTANCENAME               |
| N<br>Microsoft® Share Poi<br>Now Installing Prere<br>Configuring Applicat                                                                                            | Microsoft® SharePoint® 2016 Products Preparation Tool  int® 2016 Products Preparation Tool equidates  tion Server Role. Web Server (IIS) Role                                                                                                    | ■ ■ X<br>^<br>ts /INSTANCENAME |
| N<br>Microsoft® SharePoi<br>Now Installing Prere<br>Configuring Applicat                                                                                             | Microsoft® SharePoint® 2016 Products Preparation Tool  int@ 2016 Products Preparation Tool equisites  tion Server Role, Web Server (IIS) Role  I. running for 0:00:05                                                                                                    | L C X                          |
| N<br>Microsoft® SharePoi<br>Now Installing Prere<br>Configuring Applicat                                                                                             | Microsoft® SharePoint® 2016 Products Preparation Tool                                                                                                    | <b>– – X</b>                   |
| N<br>Microsoft® SharePoi<br>Now Installing Prere<br>Configuring Applicat                                                                                             | Microsoft® SharePoint® 2016 Products Preparation Tool                                                                                                    | L C X                          |
| N<br>Microsoft® SharePoi<br>Now Installing Prere<br>Configuring Applicat                                                                                             | Microsoft® SharePoint® 2016 Products Preparation Tool                                                                                                    | ts /INSTANCENAME               |
| N<br>Microsoft® SharePoi<br>Now Installing Prere<br>Configuring Applicat                                                                                             | Microsoft® SharePoint® 2016 Products Preparation Tool                                                                                                    | ts /INSTANCENAME               |
| N<br>Microsoft® SharePo<br>Now Installing Prere<br>Configuring Applicat                                                                                              | Microsoft® SharePoint® 2016 Products Preparation Tool                                                                                                    | ts /INSTANCENAME               |
| N<br>Microsoft® SharePo<br>Now Installing Prere<br>Configuring Applicat                                                                                              | Microsoft® SharePoint® 2016 Products Preparation Tool                                                                                                    | ts /INSTANCENAME               |
| N<br>Microsoft® Share Po<br>Now Installing Prere<br>Configuring Applicat                                                                                             | Microsoft® SharePoint® 2016 Products Preparation Tool                                                                                                    | ts /INSTANCENAME               |
| N<br>Microsoft® Share Poi<br>Now Installing Prere<br>Configuring Applicat                                                                                            | Microsoft® SharePoint® 2016 Products Preparation Tool  int® 2016 Products Preparation Tool equilates  tion Server Role. Web Server (IIS) Role  I, running for 0.00.05  < Back Next > Cancel                                                                                                    | ts /INSTANCENAME               |
| N<br>Microsoft® Share Poi<br>Now Installing Prere<br>Configuring Applicat                                                                                            | Microsoft® SharePoint® 2016 Products Preparation Tool  int® 2016 Products Preparation Tool equilates  tion Server Role. Web Server (IIS) Role  I, nunning for 0:00:05  < Back Next > Cancel                                                                                                    | ts /INSTANCENAME               |
| N<br>Microsoft® SharePo<br>Now Installing Prere<br>Configuring Applicat<br>Started 1:17:26 AM                                                                        | Microsoft® SharePoint® 2016 Products Preparation Tool  Aint® 2016 Products Preparation Tool  equidates  tion Server Role. Web Server (IIS) Role  I, numing for 0.00.05  ( Back Ned > Cancel  SharePoint Server 2016 RTM Prerequisites Please wait                                                                                                    | ts /INSTANCENAME               |
| N<br>Microsoft® SharePoi<br>Now Installing Prere<br>Configuring Applicat<br>Started 1:17:26 AM,<br>Started 1:17:26 AM,<br>Downloading Started<br>Done downloading Pr | Microsoft® SharePoint® 2016 Products Preparation Tool  Aint® 2016 Products Preparation Tool  equidates  tion Server Role. Web Server (IIS) Role  I, numing for 0.00.05  ( Back Ned > Cancel  Cancel | ts /INSTANCENAME               |

iv. 当所有的先决服务和软件都安装成功后,脚本自动开始运行 SharePoint 的安装程序。安装程序会 首先检查先决服务和软件是否安装完成。

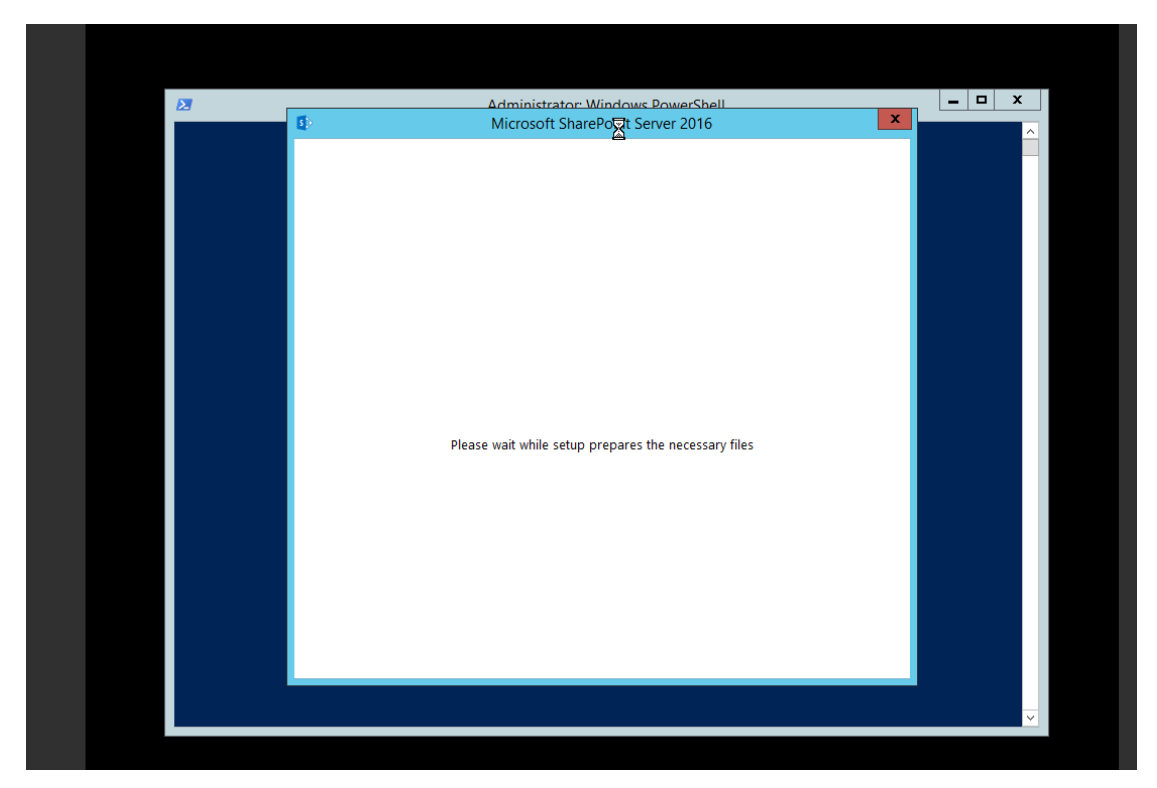

如果所有的准备工作都已完成,系统开始正式安装 SharePoint。

| 2 | Administrator: Windows PowerShell                                                                                                    | , 💶 | × |  |
|---|----------------------------------------------------------------------------------------------------|-----|---|--|
|   | Installation Progress Installation Progress Installation Progress Installation Progress Installing Microsoft SharePoint Server 2016 Trial |     |   |  |
|   |                                                                                                    |     | ~ |  |

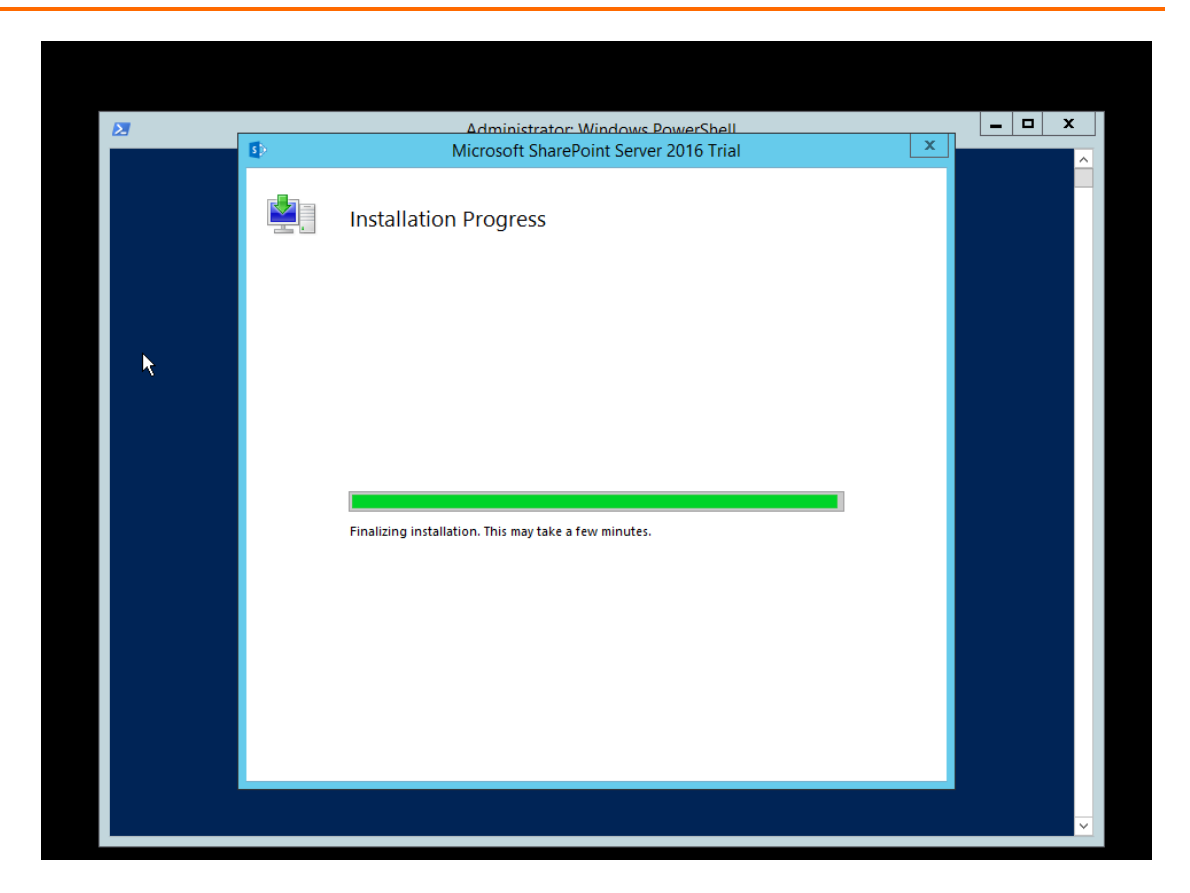

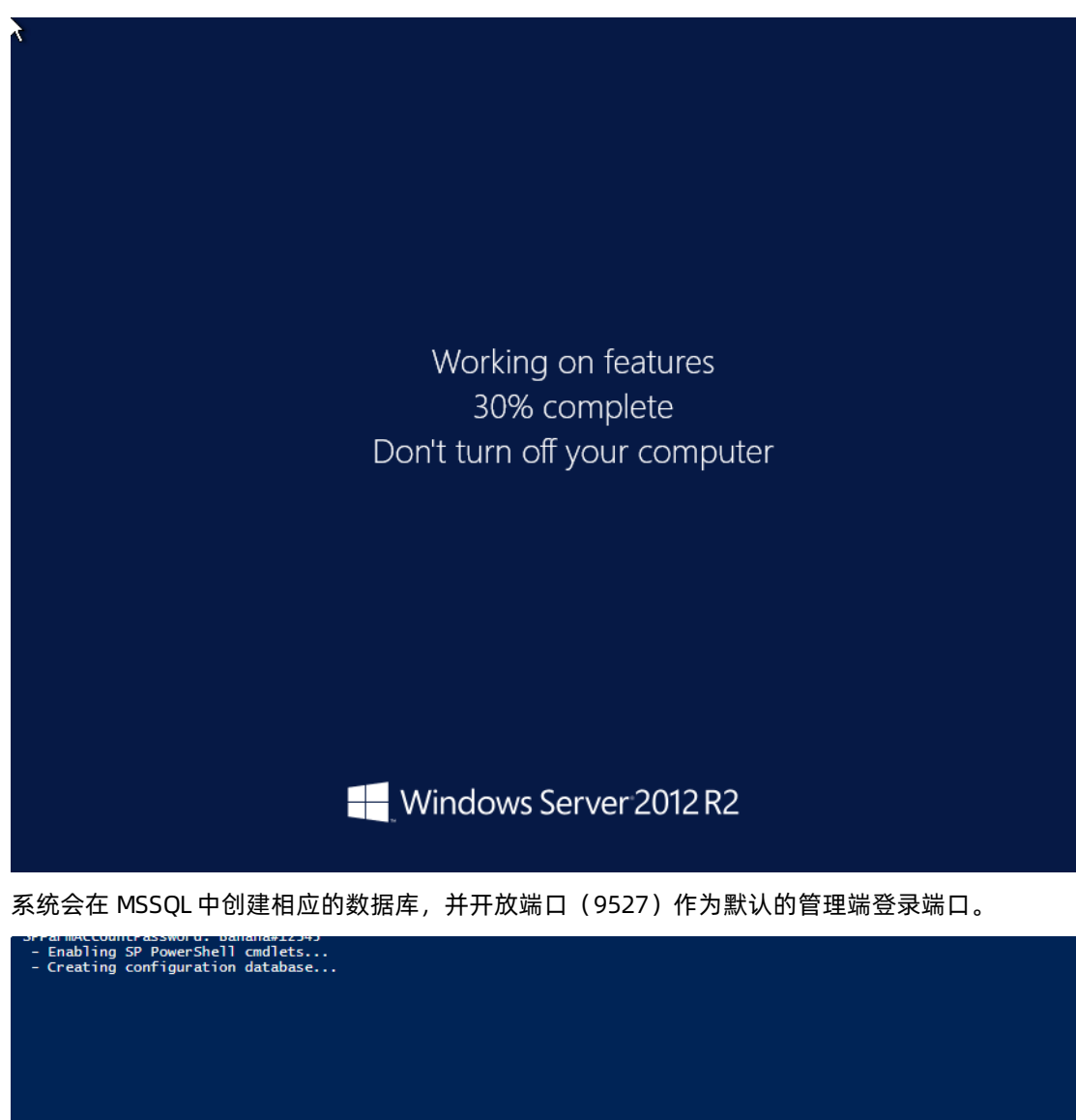

v. SharePoint 安装完成后,系统将进行更新,并开始进入下一个阶段,进行 SharePoint 的配置。

vi. 配置过程完成后,我们可以打开 http://localhost:9527/default.aspx 进入 SharePoint 的管理站 点。

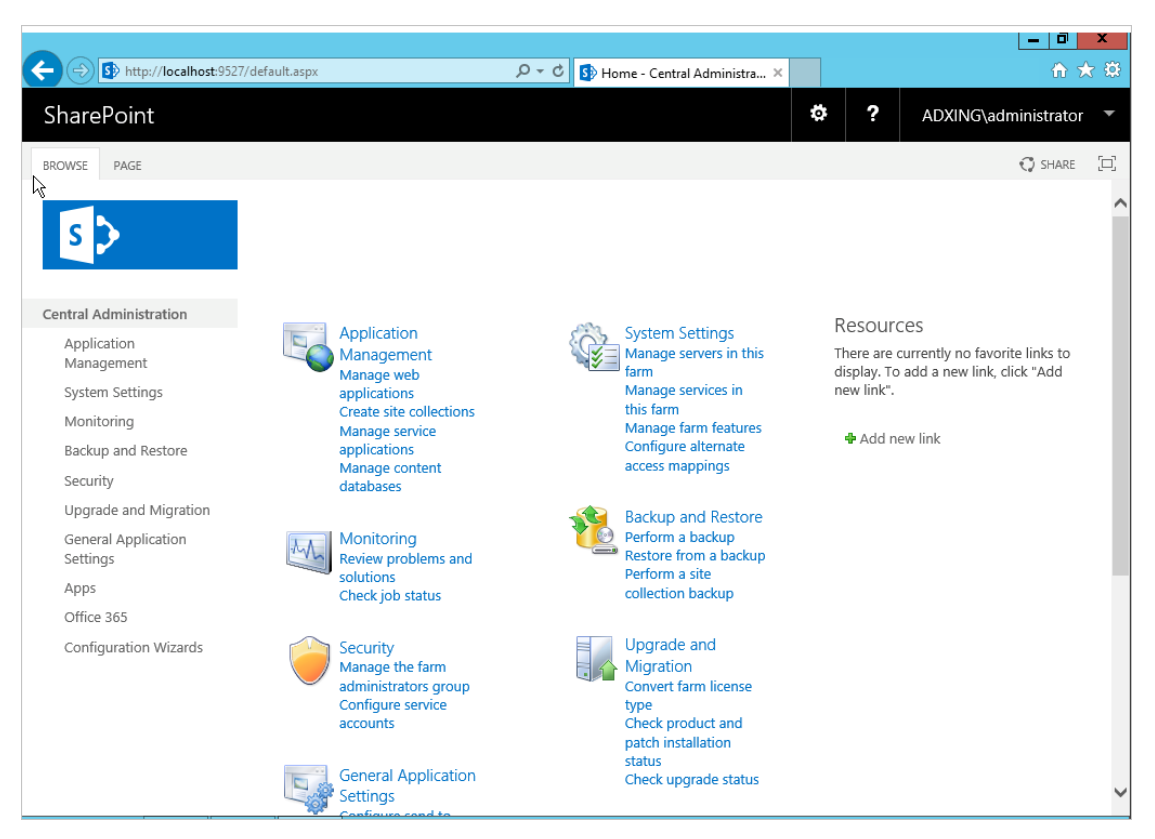

#### 在管理员站点当中,我们可以创建自己的 Web application。

| For Part of a part of a part of a          | Ittp://localhost:952                                                                                                    | 27/_admin/extendvs.aspx?Source=http%3A%2F%2Flocalhost%3A9527%2F%5Fadmin%2Fcreatesite%2Easpx                                                                                                    | の * C B Create New Web Application × B Home - Central Administration                                                                                                    | <u></u>             |
|----------------------------------------------------------------------------------------------------|----------------------------------------------------------------------------------------------------|----------------------------------------------------------------------------------------------------|----------------------------------------------------------------------------------------------------|---------------------|
| <image/>                                                                                                    | rePoint                                                                                                    |                                                                                                    |                                                                                                    | ADXING\administrato |
| <ul> <li>Calculation of the second of the second of th</li></ul> |                                                                                                    |                                                                                                    |                                                                                                    | Q share             |
| Additional and a definition of the set of the set of          | >                                                                                                    | Create New Web Application ${\scriptstyle \circ}$                                                                                                    |                                                                                                    |                     |
| <pre>gladba digments tames stars stars sta</pre> | al Administration                                                                                                    | Warning: this page is not encrypted for secure communication. User names, passwords, and an                                                                                                    | y other information will be sent in clear text. For more information, contact your administrator.                                                                                                    |                     |
| <pre>status display is provide for status is provide for status is</pre> | pplication<br>lanagement                                                                                                    |                                                                                                    |                                                                                                    | OK Cancel           |
| Security Configuration  Figure to the tops of solution to use to use for the solution of the solution of the s       | rstem Settings<br>lonitoring<br>ackup and Restore<br>exurity<br>poprade and Migration<br>eneral Application<br>titlings<br>pps<br>ffice 365<br>onfiguration Wizards | IS Web Ste<br>Choose between using an existing ISs web alter or create a new one to serve the Microsoft<br>Superflore (Trouddinon opplication.<br>If you select an existing IS's web alte, that web site must exist on all servers in the farm and<br>have the same must oper or bits action all relations.<br>If you opt to create a new ISI web site, it will be automatically created on all servers in the<br>farm. If and IS setting that you wish to descript in or takeometer you on use the option to<br>create the basic site, then update it using the standard IS tools. | Outse an existing IIS web site     ☑          • Outse an existing IIS web site      Image: State Provider and State Provider and State Provider and State Provider and Provider and Provid |                     |
| Allow Andymous If you choose to use Secure Societs Layer (SUL) you must add the certification needs user user to bit IS web vite.  Allow Andymous Use Societ Societs Layer (SUL) you must add the certification needs user Use Societs Societs Layer (SUL) Use Use Societs Societs Layer (SUL) Use Use Societs Societs Layer (SUL) Use Use Societs Societs Layer (SUL) Use Societs Societs Layer (SUL) Use Societs Societs Societs Layer (SUL) Use Societs Societs Societs Layer (SUL) Use Societs Societs Societs Layer (SUL) Use Societs Societs Layer (SUL) Societs Societs Layer (SUL) Societs Societs Layer (SUL) Societs Societs Societs Societs Layer (SUL) Societs Societs Soc       |                                                                                                    | Security Configuration                                                                                                    | C:\inetpub\wwwroot\wss\VirtualDirectories\80                                                                                                    |                     |
| Claims Authentication Types Oxone the type of authentication you want to use for this zone.  Negotiate (Edentroi) a the recommended socially configuration to use with Windows authentication the option is selected and thereas in not configured. NTLM will be used.  NTLM  To be not configured by the downs administrator. NTLM authentication will ook with any exploration pole concert on with the definition.  To be not configured by the downs administrator. NTLM authentication will ook with any exploration pole concert on with the definition.  To be not configured by the downs administrator. NTLM authentication will ook with any exploration pole social or with the definition.  To be not configured by the downs administrator. NTLM authentication will ook with any exploration pole social or with the definition.  To be not configured by the downs administrator. NTLM authentication will ook with any exploration pole social or with the definition.  To be not configured by the downs administrator.  To be not configured by the downs administrator.  To be not configured by the downs administra       |                                                                                                    | If you choose to use Secure Sockets Layer (SSL) you must add the certificate on each server<br>using the IE administration body. Until this is done, the web application will be inaccessible<br>from this ID web site.                                                                                                    | Allow Anonymous<br>O vis<br>® No<br>Use Secure Societs Layer (551)<br>O vise<br>® No                                                                                                    |                     |
|                                                                                                    |                                                                                                    | Claims Authentication Types<br>Occose the type of authentication you want to use for this zone.<br>Negotiate Reference) is the recommended accurity configuration to use with Windows<br>reference of the second second second second second second second second<br>for fortherms, the regulatorized non-zone second second second second second<br>has been configured by the domain administration. NTL Authentication will work with any<br>application policy accurate and with the default domain configuration.                                                              | Enable Windows Authentication     Mintgrated Windows authentication     IntTuM     Basic authentication (ordentials are sent in clear text)                                                                                                    | ~                   |

在该网站集下,我们可以继续创建自己的站点。

| SharePoint                                                                                                    |                                                                                                    |                                                                                                    | ADXING\administrator *                                                                                                    |
|----------------------------------------------------------------------------------------------------|----------------------------------------------------------------------------------------------------|----------------------------------------------------------------------------------------------------|----------------------------------------------------------------------------------------------------|
|                                                                                                    |                                                                                                    |                                                                                                    | 🖓 SHARE 🖂                                                                                                    |
| S                                                                                                    | Create Site Collection $\circ$                                                                                                    |                                                                                                    | ^                                                                                                    |
| Central Administration                                                                                                    |                                                                                                    |                                                                                                    |                                                                                                    |
| Application                                                                                                    |                                                                                                    |                                                                                                    | OK Cancel                                                                                                    |
| Management                                                                                                    | Web Application                                                                                                    |                                                                                                    |                                                                                                    |
| System Settings<br>Monitoring                                                                                                    | Select a web application.                                                                                                    | Web Application: http://z6m274vextiktz/3081/ •                                                                                                    |                                                                                                    |
| Backup and Restore                                                                                                    | To create a new web application go to New Web Application page.                                                                                                    |                                                                                                    |                                                                                                    |
| Security                                                                                                    | Title and Description                                                                                                    |                                                                                                    |                                                                                                    |
| Upgrade and Migration                                                                                                    | Type a title and description for your new site. The title will be displayed on each page in                                                                                                    | Title:                                                                                                    |                                                                                                    |
| General Application<br>Settings                                                                                                    | the ste.                                                                                                    | Inis is Accong.com                                                                                                    |                                                                                                    |
| Apps                                                                                                    |                                                                                                    |                                                                                                    |                                                                                                    |
| Office 365                                                                                                    |                                                                                                    |                                                                                                    |                                                                                                    |
| Configuration Wizards                                                                                                    |                                                                                                    |                                                                                                    |                                                                                                    |
|                                                                                                    | Web Site Address<br>Specify the URL name and URL path to create a new site, or choose to create a site at a<br>specific path.                                                                                                    | URL: http://tz6m274vextildrz80081 //                                                                                                    |                                                                                                    |
|                                                                                                    | To add a new URL Path go to the Define Managed Paths page.                                                                                                    |                                                                                                    |                                                                                                    |
|                                                                                                    | Template Selection                                                                                                    |                                                                                                    |                                                                                                    |
|                                                                                                    | Compress association                                                                                                    | Select a template:                                                                                                    |                                                                                                    |
|                                                                                                    |                                                                                                    | Collaboration Enterprise Publishing Custom                                                                                                    |                                                                                                    |
|                                                                                                    |                                                                                                    | Blog                                                                                                    |                                                                                                    |
|                                                                                                    |                                                                                                    | Project Site                                                                                                    |                                                                                                    |
|                                                                                                    |                                                                                                    | Community Site                                                                                                    |                                                                                                    |
|                                                                                                    |                                                                                                    |                                                                                                    |                                                                                                    |
|                                                                                                    |                                                                                                    |                                                                                                    |                                                                                                    |
|                                                                                                    |                                                                                                    | A place to work together with a group of people.                                                                                                    |                                                                                                    |
|                                                                                                    | Primary Site Collection Administrator                                                                                                    |                                                                                                    |                                                                                                    |
|                                                                                                    |                                                                                                    | User name:                                                                                                    |                                                                                                    |
| http://localhost:9527/monitoring.as                                                                                                    | Specify the administrator for this site collection. Only one user login can be provided;<br>security groups are not supported.                                                                                                    | User name:                                                                                                    |                                                                                                    |
| http://localhost/9527/monitoring.as                                                                                                    | Specify the administrator for this site collection. Only one user login can be provided;<br>px;<br>px:<br>px:<br>px:<br>px:<br>px:<br>px:<br>px:<br>px:<br>px:<br>px:                                                                                                    | User name:                                                                                                    | 174 AM                                                                                                    |
| http://localhost:9527/monitoring.as                                                                                                    | Specify the administrator for this site collection. Only one user login can be provided;<br>security groups are not supported.                                                                                                    | User name:                                                                                                    | 142 AM                                                                                                    |
| http://localhost/9527/monitoring.as                                                                                                    | Specify the administrator for this date collection. Only one user login can be provided:<br>possibly groups are not supported.                                                                                                    | User name:<br>↓ ₪                                                                                                    |                                                                                                    |
| http://localhost/9527/monitoring.ee                                                                                                    | Specify the administrator for this are celetion. Only one user login can be provided:<br>a scaraly apogram are to apported.<br>7. Admini Star Centrel appr Stards - 757 are (1932) S204 320 462 1320 4664 1320 4664 1320 4                                                                                                    | Uter name:<br>↓ □<br>↓ □<br>↓ □<br>↓ □<br>↓ □<br>↓ □<br>↓ □<br>↓ □                                                                                                    | 0 ? ADXINGvadministrator                                                                                                    |
| http://localhost.9527/monitoring.ee                                                                                                    | Specify the administrator for fis is the cleation. Only one user login can be provided:                                                                                                    | Uter name:                                                                                                    | 0         2         ADXING administrator                                                                                                    |
| http://acalhost.9527/monitoring.as                                                                                                    | Specify the administrator for fissi are collection. Only one user login can be provided<br>sourchy groups are tradported.<br>The administration of the administration of the adminis  | User name:<br>↓ □<br>↓ □<br>↓ □<br>↓ □<br>↓ Home-Central Administration                                                                                                    | ADXINGudministrator<br>Q source (c)                                                                                                    |
| http://acalhost.9527/monitoring.as                                                                                                    | Specify the administrator for this are celetion. Only one user login can be provided:<br>autority arguing and trappeted:<br>7. John Ster Central argo/Sterder.757.set/15/2526/5204/5304/515/2046/15/2046/2046/15/2046/15/2046/15/2046/15/2046/15/2046/15/2046/15/2046/15/2046/15/2046/15/2046/15/2046/15/2046/15/2046/15/2046/15/2046/15/2046/15/2046/15/2046/15/2046/15/2046/15/2046/15/2046/15/2046/2046/2046/2046/2046/2046/2046/2046                                                                                                    | Uter name<br>↓ □<br>P = C Top-Level Site Successfully X Stame - Central Administration                                                                                                    | ADXINAVATION                                                                                                    |
| http://localhoot/52/monologing at                                                                                                    | Specify the administrator for this are celetion. Only one user togin can be provided:<br>with a specific transmission of the administration of the administration of the administr    | Der c I Top-Level Site Successfully Created                                                                                                    | ADXINGudministrator<br>Q page 2                                                                                                    |
| http://tecahoot/92/7monitoring.at                                                                                                    | Specify the administrator for this are collection. Only one user login can be provided:<br>withouthy appears and supported.<br>7, administration > Applica                                                                                                    | Der c ■ Top-Level Site Successfully Created                                                                                                    | ADXINGadministrator                                                                                                    |
| http://locabloat/92/monitoring.re<br>StarePoint<br>Central Administration                                                                                                    | Specify the administrator for this de collection. Only one user login can be provided<br>wordly agoing and an appointed<br>7. John Star Central Administration · Applica<br>The new top-level site was created successfully with the specified URL If you have,                                                                                                    | Lier name<br>                                                                                                    | ADXINQudministrator<br>2 Solar<br>2 Solar<br>3 Solar<br>2 Solar<br>2 Solar                                                            |
| http://tecableat/927/menotoring at                                                                                                    | Specify the administrator for this are collection. Only one user topin can be provided<br>subortly appear and trapported.<br>7                                                                                                    | Der c  Top-Level Site Successfully_ ×  Provent in Administration                                                                                                    |                                                                                                    |
| http://licalheat/927/monitoring at<br>Comparison of the second second seco                                                                                                    | Specify the administrator for this are celetion. Only one user togin can be provided<br>sourchy appears are trapported.<br>7/ adminus/Stac/Centrel appri/Stacid-1757acr/81/2020/sta/StaCide/StaCide/staCide/stacide/stable<br>Central Administration · Applica<br>The new top-level site was created successfully with the specified URL If you have p<br>http://csmc74wcs/kt/2001                                                                                                    | Uter name<br>P < C  Top-Level Site Successfully×  B: Henre-Central Administration Administration Administra    | ADXINGudministrator                                                                                                    |
| http://tecaheut/92/7monthoring.adu                                                                                                    | Specify the administrator for this are collection. Only one user login can be provided<br>working space are to appendix<br>7. Johnny StecCentral approx Stetch - 177 and FL20202014.2046.004.2046.114.2014.0444 (13.2014<br>Central Administration · Applica<br>The new top-level site was created successfully with the specified URL. If you have<br>http://cent274workifc.0001                                                                                                    | Der C Top-Level Site Successfully Created<br>ation Management → Top-Level Site Successfully Created<br>permission to view the Web site, you can do so in a new browser window by clicking the URL. To return to SharePoint Central Administration, dio OK.                                                                                                    | ADXINQuedministrator<br>Q Page 2<br>CC                                                                                                    |
| http://tecabust/92/7monitoring and<br>the second second seco                                                                                                    | Specify the administrator for this are collection. Only one user login can be provided<br>sourchy approve and supported.<br>7, when v56c0 exterd appr56ed-575 extFIXD52564520452045204520452045204520452045204520                                                                                                    | Uter name<br>P - C Top-Level Ste Successfully_ × C theme - Central Administration<br>ation Management → Top-Level Site Successfully Created<br>permission to view the Web site, you can do to in a new browser window by clicking the URL To return to SharePoint Central Administration, click <b>OK</b> .                                                                                                    | ADXINGudranistator<br>C pause 2<br>C cc                                                                                                    |
| http://locabust/927/monitoring and<br>Accever<br>Comparison of the second second se                                                                                                    | Specify the administrator for this are collection. Only one user togin can be provided<br>should yogging and a supported.<br>7/ Jahminy Star Control appr 55666 • 757 and 19320523483204649332046 • 1932034649 • 19320<br>Central Administration · Applica<br>The new top-level site was created successfully with the specified URL if you have pro-<br>http://cimi274wes84cf.8001                                                                                                    | Uter name<br>P • c ● Top-Level Ste Successfully× ● Hence: Central Administration<br>P • c ● Top-Level Ste Successfully Created<br>ation Management · Top-Level Site Successfully Created<br>permission to view the Web site, you can do so in a new browser window by clicking the URL To return to ShurePoint Central Administration, click <b>OK</b> .                                                                                                    | ADXING/within the second second secon                                                                                                    |
| http://tecthuet/92/menotoring.edu                                                                                                    | Specify the administrator for this are collection. Only one user login can be provided<br>working space are tradported.<br>7. Johnny StecCentral agent Stetch-173 and PL202041020404040400000000000000000000000                                                                                                    | Le role de la construit de la construit de la | ADXINQuedministrator<br>Q Paule 2<br>CC                                                                                                    |
| http://tecabuet/92/7mentologia<br>() () () () () () () () () () () () () (                                                                                                    | Specify the administrator for this are collection. Only one care login can be provided<br>sourchy agoing and a strangentiat.<br>7. Jahnino Steel Control and Strate (TRUE) 2014/2014/2014/2014/2014/2014/2014/2014/                                                                                                    | Uter nome<br>P - C Top-Level Site Successfully_ × C Home - Central Administration<br>Addition Management · Top-Level Site Successfully Created<br>permission to view the Web site, you can do to in a new browser window by clicking the URL To return to SharePoint Central Administration, click <b>OK</b> .                                                                                                    | ADXINGudministrator<br>C Subject C<br>C Subject C<br>C Subject                                                                                                    |
| http://locativest/sourcestage<br>interview<br>interview<br>in | Specify the administrator for this are collection. Only one user login can be provided<br>should yoggine and supported.<br>7/dminus/StacControl apps/Staddo-777acd/St205236432046454320461142036664613286<br>Central Administration · Applica<br>The new top-level site was created successfully with the specified URL if you have  <br>http://csim274ees84fz.2001                                                                                                    | Uter mme<br>P • c Top-Level Ste Successfully × © Hence: Central Administration<br>P • c Top-Level Ste Successfully Created<br>ation Management → Top-Level Site Successfully Created<br>permission to view the Web site, you can do so in a new browser window by clicking the URL To return to SharePoint Central Administration, click <b>OK</b> .                                                                                                    | ADXING/within the formation of the formation of the forma                                                                                                    |
| http://tecaheut/952/menotoring.edu                                                                                                    | Specify the administrator for this are collection. Only one user login can be provided<br>whole "yoards are to appendix."<br>7. administration - Application<br>Central Administration - Application<br>The new top-level site was created successfully with the specified URL. If you have<br>http://cent274eos84fc5001                                                                                                    | Le - c C Top-Level Site Successfully_ × C toread Administration                                                                                                    | ADXINQuedministrator<br>C PAGE 2<br>C C                                                                                                    |
| Integrational and a second second sec                                                                                                    | Specify the administrator for this are collection. Only one care login can be provided<br>when by specific and a supported.<br>7. Johnno'Sec'extend apprivation of the collection of the collection   | Uter mee<br>P - C Top-Level Site Successfully × C Henre- Central Administration<br>ation Management · Top-Level Site Successfully Created<br>permission to view the Web site, you can do to in a new browser window by clicking the URL. To return to SharePoint Central Administration, click <b>OK</b> .                                                                                                    | x x x x x x x x x x x x x x x x x x x                                                                                                    |
| http://locativest/sourcestoring.com<br>interview of the sourcestory of the sourcestory of t                                                                                                    | Specify the administrator for this are collection. Only one user login can be provided<br>secondly appear and a supported.<br>7/                                                                                                    | Der c  Top-Level Site Successfully ×   B Hanse - Central Administration<br>P - c  Top-Level Site Successfully Created<br>ation Management → Top-Level Site Successfully Created<br>permission to view the Web site, you can do so in a new browser window by diding the URL To return to SharePoint Central Administration, dick <b>OK</b> .                                                                                                    |                                                                                                    |
| Integrifications of the second second                                                                                                    | Specify the administrator for this are collection. Only one care toget and<br>all works appears are tradported.<br>T administration of the administration of the appendix of the administration of the administration of the admi | Le - c C Top-Level Site Successfully_ × C textu Administration<br>Arian Management → Top-Level Site Successfully Created<br>permission to view the Web site, you can do so in a new brower window by clicking the URL To return to SharePoint Central Administration, dio OK.                                                                                                    | ADXINQuedministrator<br>C Paule 2<br>C C                                                                                                    |
| Intro-Viterational Application<br>Central Administration<br>Application<br>Application<br>Application<br>Intro-Viteration<br>Application<br>Interviteration<br>Central Application<br>Central Application<br>Central Appli                                                                                                    | Specify the administrator for this are collection. Only one care togin can be provided<br>when by again and an appendix.<br>7. John Star Control approximation of the appendix of the appendix of   | Uter Internet Internet Intern | ADXINAGAMENTATION<br>ADXINAGAMENTATION<br>S state ()<br>X                                                                                                    |
| http://locahout/527/monitoring.ed<br>Control Administration<br>Application<br>Management<br>System Settings<br>Monitoring<br>Backup and Restore<br>Scorefy<br>Upprade and Migration<br>General Application<br>Settings<br>Appli<br>Configuration Witards                                                                                                    | Specify the administrator for this are collection. Only one care togin can be provided<br>sourchy approximation of the approximation of the approximation of t    | Uter me<br>P - C Top-Level Site Successfully × C Henre - Central Administration<br>Ation Management · Top-Level Site Successfully Created<br>permission to view the Web site, you can do to in a new browser window by clicking the URL To return to SharePoint Central Administration, click <b>OK</b> .                                                                                                    |                                                                                                    |
| http://lacableut/9527/monotoring.ac<br>Common Common                                                                                                    | Specify the administrator for this are collection. Only one care toget and a periodical<br>involve groups are an appendix.                                                                                                    | Le ⊂ C Top-Level Site Successfully_ * D terever vindow by clising the URL To return to SharePoint Central Administration, dio OK.                                                                                                    | ADXINGudministrator<br>C PAGE 2<br>CC                                                                                                    |
| Integrifierational systems of the system of the system of                                                                                                    | Specify the administrator for this are collection. Only one care togin can be provided<br>whole you goes and a supported.<br>7. John Star Central Administration · Applica<br>The new top-level site was created successfully with the specified URL If you have;<br>http://dom/24workfr.2001                                                                                                    | Uter Internet Internet Intern | ADXINAGANCE<br>ADXINAGANCE<br>S Bloc C<br>C<br>CX                                                                                                    |
| http://locablect/527/mentoring.ed<br>Central Administration<br>Application<br>Management<br>System Settings<br>Monitoring<br>Backup and Restore<br>Scyrate and Migration<br>Cereral Application<br>Sartings<br>Application<br>Starting Settings<br>Office add<br>Configuration Witards                                                                                                    | Specify the administrator for this are collection. Only one care togin can be provided<br>solventy against and transported.<br>7. Jahnov Ster Contract appr35446-7574erf11X202041X2044511X203664611X203664611X11111X11111111111111111111111111                                                                                                    | Luter Internet Internet Inter | ADXINQuerranterior<br>C DAVA<br>S DAVA<br>S |

http://localhost:9527/security.aspx

完成站点的创建后,我们就可以开始体验 SharePoint 上的功能了。

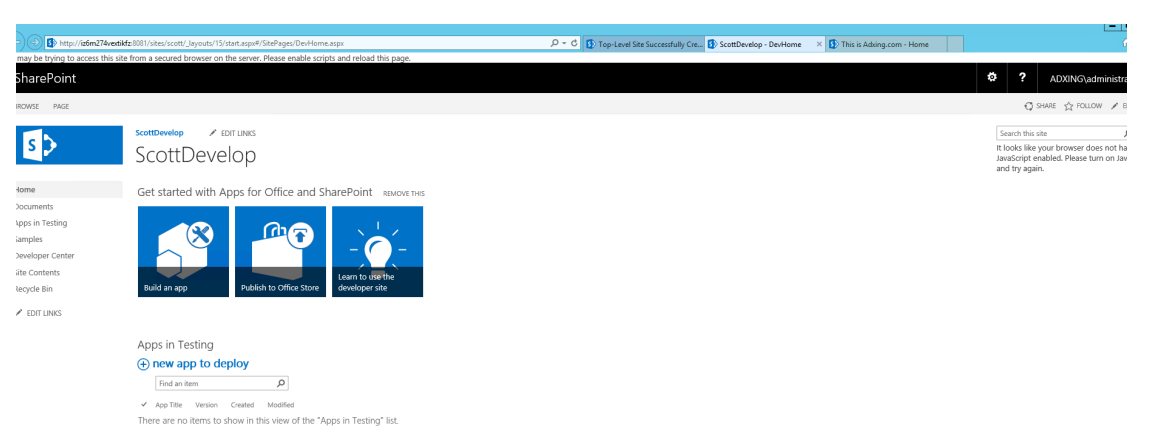

## 2.Java SDK的LiveChannel常见操作

本文介绍Java SDK的LiveChannel常见操作,如创建LiveChannel、列举LiveChannel及删除LiveChannel等。

```
? 说明
```

本文示例由阿里云用户bin提供, 仅供参考。

### 创建LiveChannel

通过RT MP协议上传音视频数据前,必须先调用该接口创建一个LiveChannel。调用Put LiveChannel接口会返回RT MP推流地址,以及对应的播放地址。

② 说明 您可以使用返回的地址进行推流、播放,您还可以根据该LiveChannel的名称来发起相关的操作,如查询推流状态、查询推流记录、禁止推流等。

#### 以下代码用于创建 LiveChannel:

```
public static void createLiveChannel() {
   String endpoint = "http://oss-cn-hangzhou.aliyuncs.com";
   // 阿里云账号AccessKey拥有所有API的访问权限,风险很高。强烈建议您创建并使用RAM用户进行API访问或日常
运维,请登录RAM控制台创建RAM用户。
   String accessKeyId = "<yourAccessKeyId>";
   String accessKeySecret = "<yourAccessKeySecret>";
   String liveChannelName = "<yourLiveChannelName>";
   // 创建OSSClient实例。
   OSS oss = new OSSClientBuilder().build(endpoint, accessKeyId, accessKeySecret);
   CreateLiveChannelRequest request = new CreateLiveChannelRequest(bucketName,
      liveChannelName, "desc", LiveChannelStatus.Enabled, new LiveChannelTarget());
   CreateLiveChannelResult result = oss.createLiveChannel(request);
   //获取推流地址。
   List<String> publishUrls = result.getPublishUrls();
   for (String item : publishUrls) {
     System.out.println(item);
   }
   //获取播放地址。
   List<String> playUrls = result.getPlayUrls();
   for (String item : playUrls) {
     System.out.println(item);
   }
   oss.shutdown();
 }
```

创建LiveChannel详情,请参见PutLiveChannel。

### 列举LiveChannel

以下代码用于列举指定的LiveChannel:

public static void listLiveChannels() {
 String endpoint = "http://oss-cn-hangzhou.aliyuncs.com";
 //阿里云账号AccessKey拥有所有API的访问权限,风险很高。强烈建议您创建并使用RAM用户进行API访问或日常
 运维,请登录RAM控制台创建RAM用户。
 String accessKeyId = "<yourAccessKeyId>";
 String accessKeySecret = "<yourAccessKeySecret>";
 String bucketName = "<yourBucketName>";
 // 创建OSSClient实例。
 OSS oss = new OSSClientBuilder().build(endpoint, accessKeyId, accessKeySecret);
 ListLiveChannelsRequest request = new ListLiveChannelsRequest(bucketName);
 LiveChannelListing liveChannelListing = oss.listLiveChannels(request);
 System.out.println(JSON.toJSONString(liveChannelListing));
 oss.shutdown();
 }

列举LiveChannel详情,请参见ListLiveChannel。

### 删除LiveChannel

? 说明

- 当有客户端正在向LiveChannel推流时,删除请求会失败。
- DeleteLiveChannel接口只会删除LiveChannel本身,不会删除推流生成的文件。

#### 以下代码用于删除指定的LiveChannel:

```
public static void deleteLiveChannel() {
   String endpoint = "http://oss-cn-hangzhou.aliyuncs.com";
   // 阿里云账号AccessKey拥有所有API的访问权限,风险很高。强烈建议您创建并使用RAM用户进行API访问或日常
运维,请登录RAM控制台创建RAM用户。
   String accessKeyId = "<yourAccessKeyId>";
   String accessKeySecret = "<yourAccessKeySecret>";
   String bucketName = "<yourBucketName>";
   // 创建OSSClient实例。
   OSS oss = new OSSClientBuilder().build(endpoint, accessKeyId, accessKeySecret);
   LiveChannelGenericRequest request = new LiveChannelGenericRequest(bucketName, liveChannelName)
;
  try {
    oss.deleteLiveChannel(request);
  } catch (OSSException ex) {
    ex.printStackTrace();
  } catch (ClientException ex) {
    ex.printStackTrace();
  } finally {
    oss.shutdown();
  }
 }
```

删除LiveChannel详情,请参见DeleteLiveChannel。

### 设置LiveChannel状态

LiveChannel有enabled和disabled两种状态供您选择。

以下代码用于设置LiveChannel状态:

```
public static void setLiveChannelStatus() {
   String endpoint = "http://oss-cn-hangzhou.aliyuncs.com";
   // 阿里云账号AccessKey拥有所有API的访问权限,风险很高。强烈建议您创建并使用RAM用户进行API访问或日常
运维,请登录RAM控制台创建RAM用户。
   String accessKeyId = "<yourAccessKeyId>";
   String accessKeySecret = "<yourAccessKeySecret>";
   String liveChannelName = "<yourLiveChannelName>";
   String bucketName = "<yourBucketName>";
   // 创建OSSClient实例。
   OSS oss = new OSSClientBuilder().build(endpoint, accessKeyId, accessKeySecret);
   try {
    oss.setLiveChannelStatus(bucketName, liveChannelName, LiveChannelStatus.Enabled);
   } catch (OSSException ex) {
     System.out.println(ex.getErrorCode().concat(",").concat(ex.getErrorMessage()));
   } catch (ClientException ex) {
     System.out.println(ex.getErrorCode().concat(",").concat(ex.getErrorMessage()));
   } finally {
    oss.shutdown();
   }
 }
```

设置LiveChannel状态详情,请参见PutLiveChannelStatus。

### 获取LiveChannel状态信息

以下代码用于获取指定LiveChannel的推流状态信息。

```
public static void getLiveChannelStat() {
    String endpoint = "http://oss-cn-hangzhou.aliyuncs.com";
    // 阿里云账号AccessKey拥有所有API的访问权限,风险很高。强烈建议您创建并使用RAM用户进行API访问或日常
    运维,请登录RAM控制台创建RAM用户。
    String accessKeyId = "<yourAccessKeyId>";
    String accessKeySecret = "<yourAccessKeySecret>";
    String liveChannelName = "<yourLiveChannelName>";
    String bucketName = "<yourLiveChannelName>";
    // 创建OSSClient实例。
    OSS oss = new OSSClientBuilder().build(endpoint, accessKeyId, accessKeySecret);
    LiveChannelStat liveChannelStat = oss.getLiveChannelStat(bucketName, liveChannelName);
    System.out.println(liveChannelStat.toString());
    oss.shutdown();
  }
```

获取LiveChannel状态信息详情,请参见GetLiveChannelStat。

### 获取LiveChannel配置信息

以下代码用于获取指定LiveChannel的配置信息:

public static void getLiveChannelInfo() {
 String endpoint = "http://oss-cn-hangzhou.aliyuncs.com";
 // 阿里云账号AccessKey拥有所有API的访问权限,风险很高。强烈建议您创建并使用RAM用户进行API访问或日常
 远维,请登录RAM控制台创建RAM用户。
 String accessKeyld = "<yourAccessKeyld>";
 String accessKeyld = "<yourAccessKeyld>";
 String accessKeySecret = "<yourAccessKeySecret>";
 String bucketName = "<yourBucketName>";
 // 创建OSSClientRuilder().build(endpoint, accessKeyId, accessKeySecret);
 LiveChannelInfo liveChannelInfo = oss.getLiveChannelInfo(bucketName, liveChannelName);
 System.out.println(JSON.toJSONString(liveChannelInfo));
 oss.shutdown();
 }

获取LiveChannel配置信息详情,请参见GetLiveChannelInfo。

### 生成LiveChannel播放列表

PostVodPlaylist接口用于为指定的LiveChannel生成一个点播用的播放列表。OSS会查询指定时间范围内由该 LiveChannel推流生成的ts文件,并将其拼装为一个m3u8播放列表。

以下代码用于生成LiveChannel播放列表:

```
public static void postVodPlaylist() {
   String endpoint = "http://oss-cn-hangzhou.aliyuncs.com";
   // 阿里云账号AccessKey拥有所有API的访问权限,风险很高。强烈建议您创建并使用RAM用户进行API访问或日常
运维,请登录RAM控制台创建RAM用户。
   String accessKeyId = "<yourAccessKeyId>";
   String accessKeySecret = "<yourAccessKeySecret>";
   String liveChannelName = "<yourLiveChannelName>";
   String bucketName = "<yourBucketName>";
   String playListName = "<yourPlayListName>";
   // 创建OSSClient实例。
   OSS oss = new OSSClientBuilder().build(endpoint, accessKeyId, accessKeySecret);
   long startTime = getUnixTimestamp("2019-06-27 23:00:00");
   long endTime = getUnixTimestamp("2019-06-28 22:00:00");
   try {
    oss.generateVodPlaylist(bucketName, liveChannelName, playListName, startTime, endTIme);
   } catch (OSSException ex) {
     System.out.println(ex.getErrorCode().concat(",").concat(ex.getErrorMessage()));
   } catch (ClientException ex) {
     System.out.println(ex.getErrorCode().concat(",").concat(ex.getErrorMessage()));
   } finally {
     oss.shutdown();
   }
 }
 private static long getUnixTimestamp(String time) {
   DateFormat format = new SimpleDateFormat("yyyy-MM-dd HH:mm:ss");
   try {
     Date date = format.parse(time);
     return date.getTime() / 1000;
   } catch (ParseException e) {
     e.printStackTrace();
     return 0;
   }
 }
```

生成LiveChannel播放列表详情,请参见PostVodPlaylist。

### 查看LiveChannel播放列表

以下代码用于查看指定LiveChannel推流生成的、且指定时间段内的播放列表:

```
public static void getVodPlaylist() {
   String endpoint = "http://oss-cn-hangzhou.aliyuncs.com";
   // 阿里云账号AccessKey拥有所有API的访问权限,风险很高。强烈建议您创建并使用RAM用户进行API访问或日常
运维,请登录RAM控制台创建RAM用户。
   String accessKeyId = "<yourAccessKeyId>";
   String accessKeySecret = "<yourAccessKeySecret>";
   String liveChannelName = "<yourLiveChannelName>";
   String bucketName = "<yourBucketName>";
   // 创建OSSClient实例。
   OSS oss = new OSSClientBuilder().build(endpoint, accessKeyId, accessKeySecret);
   long startTime = getUnixTimestamp("2019-06-27 23:00:00");
   long endTime = getUnixTimestamp("2019-06-28 22:00:00");
   try {
     OSSObject ossObject = oss.getVodPlaylist(bucketName, liveChannelName, startTime, endTIme);
    System.out.println(ossObject.toString());
   } catch (OSSException ex) {
    System.out.println(ex.getErrorCode().concat(",").concat(ex.getErrorMessage()));
   } catch (ClientException ex) {
     System.out.println(ex.getErrorCode().concat(",").concat(ex.getErrorMessage()));
   } finally {
    oss.shutdown();
   }
 }
 private static long getUnixTimestamp(String time) {
   DateFormat format = new SimpleDateFormat("yyyy-MM-dd HH:mm:ss");
   try {
     Date date = format.parse(time);
     return date.getTime() / 1000;
   } catch (ParseException e) {
    e.printStackTrace();
     return 0;
   }
 }
```

查看LiveChannel播放列表详情,请参见GetVodPlaylist。

### 获取LiveChannel推流记录

GetLiveChannelHistory接口用于获取指定LiveChannel的推流记录。使用GetLiveChannelHistory接口最多会返回指定LiveChannel最近的10次推流记录。

以下代码用于获取LiveChannel推流记录:

public void getLiveChannelHistory() {
 String endpoint = "http://oss-cn-hangzhou.aliyuncs.com";
 // 阿里云账号AccessKey拥有所有API的访问权限,风险很高。强烈建议您创建并使用RAM用户进行API访问或日常
 运维,请登录RAM控制台创建RAM用户。
 String accessKeyId = "<yourAccessKeyId>";
 String accessKeySecret = "<yourAccessKeySecret>";
 String bucketName = "<yourAccessKeySecret>";
 String liveChannelName = "<yourLiveChannelName>";
 // 创建OSSClient实例。
 OSS oss = new OSSClientBuilder().build(endpoint, accessKeyId, accessKeySecret);
 List<LiveRecord> list = oss.getLiveChannelHistory(bucketName, liveChannelName);
 System.out.println(JSON.toJSONString(list));
 oss.shutdown();
 }
}

获取LiveChannel推流记录详情,请参见GetLiveChannelHistory。

## 3.Python SDK 的 LiveChannel 常见操 作

本文介绍 Python SDK 的 LiveChannel 常见操作,如创建 LiveChannel、列举 LiveChannel 及删除 LiveChannel 等。

#### ? 说明

本文示例由阿里云用户 fralychen 提供, 仅供参考。

### 环境准备

• Python 3.6

⑦ 说明 本文档示例基于Python 3.6版本编写,同样适用于Python 2.6、2.7、3.3、3.4、3.5版本。

- aliyun-oss-python-sdk 2.9.0
- OBS Studio 推流工具
- IDE

有关 LiveChannel 详情,请参见LiveChannel简介、live\_channel.py以及api.py。

### 创建 LiveChannel

通过RT MP协议上传音视频数据前,必须先调用该接口创建一个LiveChannel。调用Put LiveChannel接口会返回RT MP推流地址,以及对应的播放地址。

⑦ 说明 您可以使用返回的地址进行推流、播放,您还可以根据该LiveChannel的名称来发起相关的操作,如查询推流状态、查询推流记录、禁止推流等。

以下代码用于创建 LiveChannel:

```
import os
import oss2
access_key_id = os.getenv('OSS_TEST_ACCESS_KEY_ID', '**')
access_key_secret = os.getenv('OSS_TEST_ACCESS_KEY_SECRET', '***')
bucket_name = os.getenv('OSS_TEST_BUCKET', '*******')
endpoint = os.getenv('OSS_TEST_ENDPOINT', '***')
#创建Bucket实例。
bucket = oss2.Bucket(oss2.Auth(access_key_id, access_key_secret), endpoint, bucket_name)
#创建并配置流频道。
#频道的名称是test rtmp live。直播生成的m3u8文件叫做test.m3u8,该索引文件包含3片ts文件,每片ts文件的时
长为5秒(这只是一个建议值,具体的时长取决于关键帧)。
channel_name = "test_rtmp_live"
playlist_name = "test.m3u8"
create_result = bucket.create_live_channel(
   channel_name,
   oss2.models.LiveChannelInfo(
    status = 'enabled',
    description = '测试使用的直播频道',
    target = oss2.models.LiveChannelInfoTarget(
      playlist_name = playlist_name,
      frag_count = 3,
      frag_duration = 5)))
```

创建LiveChannel详情,请参见PutLiveChannel。

### 列举和删除 LiveChannel

以下代码用于列举和删除 LiveChannel:

```
import os
import oss2
access_key_id = os.getenv('OSS_TEST_ACCESS_KEY_ID', '**')
access_key_secret = os.getenv('OSS_TEST_ACCESS_KEY_SECRET', '***')
bucket_name = os.getenv('OSS_TEST_BUCKET', '*******')
endpoint = os.getenv('OSS_TEST_ENDPOINT', '***')
#创建Bucket实例。
bucket = oss2.Bucket(oss2.Auth(access_key_id, access_key_secret), endpoint, bucket_name)
#列举符合规则的LiveChannel。
#列举出Bucket下所有符合条件的livechannel。
# param: prefix (类型: str)表示要列举的livechannel名称的前缀,不指定则列举所有的livechannel。
# return: class: `ListLiveChannelResult <oss2.models.ListLiveChannelResult>`
for info in oss2.LiveChannellterator(bucket, prefix="test"):
 print(info.name)
#删除LiveChannel。
bucket.delete_live_channel(info.name)
```

列举 LiveChannel 的更多详情,请参见ListLiveChannel。删除 LiveChannel 的更多详情,请参见DeleteLiveChannel。

### 设置 LiveChannel 状态

LiveChannel有enabled和disabled两种状态供您选择。

以下代码用于设置LiveChannel状态:

```
import os
import oss2
access_key_id = os.getenv('OSS_TEST_ACCESS_KEY_ID', '**')
access_key_secret = os.getenv('OSS_TEST_ACCESS_KEY_SECRET', '***')
bucket_name = os.getenv('OSS_TEST_BUCKET', '******')
endpoint = os.getenv('OSS_TEST_ENDPOINT', '***')
# 创建Bucket实例。
bucket = oss2.Bucket(oss2.Auth(access_key_id, access_key_secret), endpoint, bucket_name)
# 打开或关闭流频道。
bucket.put_live_channel_status(channel_name, 'enabled')
bucket.put_live_channel_status(channel_name, 'disabled')
```

设置LiveChannel状态详情,请参见PutLiveChannelStatus。

#### 获取 RTMP 推流地址及签名

以下代码用于获取 RT MP 推流地址及签名:

```
import os
import oss2
access_key_id = os.getenv('OSS_TEST_ACCESS_KEY_ID', '**')
access_key_secret = os.getenv('OSS_TEST_ACCESS_KEY_SECRET', '***')
bucket_name = os.getenv('OSS_TEST_BUCKET', '*******')
endpoint = os.getenv('OSS_TEST_ENDPOINT', '***')
#创建Bucket实例。
bucket = oss2.Bucket(oss2.Auth(access_key_id, access_key_secret), endpoint, bucket_name)
#获取推流和观流地址。
# 创建直播频道之后拿到推流用的play_url(rtmp推流的url,如果Bucket ACL为非公共读写,则需要带上签名,见下
文示例)和观流用的publish_url(推流产生的m3u8文件的url)。
# 通过create_live_channel()获取create_result。
publish_url = create_result.publish_url
play_url = create_result.play_url
print("推流地址:",publish_url)
print("观流地址:",play_url)
# 拿到推流地址和观流地址之后就可以向OSS推流和观流。如果Bucket ACL为非公共读写,则需要对推流做签名,如果
Bucket ACL为公共读写,则可以直接用publish_url推流。
# 这里的expires是一个相对时间,表示从现在开始此次推流过期的秒数。
#所有的参数都会参与签名。
# 拿到签名后的signed_url就可以使用推流工具直接进行推流。一旦连接上OSS之后即使超出上面设置的expires也不
会断流,OSS仅在每次推流连接的时候检查expires是否合法。
signed_url = bucket.sign_rtmp_url(channel_name, playlist_name, expires=3600)
print(signed_url)
```

### 获取 LiveChannel 状态信息

以下代码用于获取指定LiveChannel的推流状态信息。

import os import oss2 access\_key\_id = os.getenv('OSS\_TEST\_ACCESS\_KEY\_ID', '\*\*') access\_key\_secret = os.getenv('OSS\_TEST\_ACCESS\_KEY\_SECRET', '\*\*\*') bucket\_name = os.getenv('OSS\_TEST\_BUCKET', '\*\*\*\*\*\*') endpoint = os.getenv('OSS\_TEST\_ENDPOINT', '\*\*\*') # 创建Bucket实例。 bucket = oss2.Bucket(oss2.Auth(access\_key\_id, access\_key\_secret), endpoint, bucket\_name) # 查看当前流的状态信息。 get\_status = bucket.get\_live\_channel\_stat(channel\_name) print("连接时间:",get\_status.connected\_time) print("推流客户端的IP:",get\_status.remote\_addr) print("推流状态:",get\_status.status)

获取LiveChannel状态信息详情,请参见GetLiveChannelStat。

### 生成并查看播放列表

Post\_Vod\_Playlist 接口用于为指定的 LiveChannel 生成一个点播用的播放列表。OSS 会查询指定时间范围内 由该 LiveChannel 推流生成的 ts 文件,并将其拼装为一个 m3u8 播放列表。

以下代码用于生成并查看播放列表:

```
import os
import oss2
import time
access_key_id = os.getenv('OSS_TEST_ACCESS_KEY_ID', '**')
access_key_secret = os.getenv('OSS_TEST_ACCESS_KEY_SECRET', '***')
bucket_name = os.getenv('OSS_TEST_BUCKET', '*******')
endpoint = os.getenv('OSS_TEST_ENDPOINT', '***')
#创建Bucket实例
bucket = oss2.Bucket(oss2.Auth(access_key_id, access_key_secret), endpoint, bucket_name)
end_time = int(time.time())
start_time = end_time - 3600
generate_playlist = "my_vod_list.m3u8"
#生成点播列表。
# 如果希望利用直播推流产生的ts文件生成一个点播列表,可以使用post_vod_playlist方法。
# 本示例指定起始时间为当前时间减去3600秒,结束时间为当前时间,即表示将最近一个小时的推流生成一个播放列表
#这个接口调用成功之后会在OSS上生成一个名为"my_vod_list.m3u8"的播放列表文件。
bucket.post_vod_playlist(
     channel_name,
     playlist_name,
     start_time = start_time,
     end_time = end_time)
# 如果想查看指定时间段内的播放列表内容,可以使用get_vod_playlist。
result = bucket.get_vod_playlist(channel_name, start_time=start_time, end_time=end_time)
print("playlist:", result.playlist)
```

```
生成LiveChannel播放列表详情,请参见PostVodPlaylist。
查看LiveChannel播放列表详情,请参见GetVodPlaylist。
```

### 获取 LiveChannel 配置信息

以下代码用于获取指定LiveChannel的配置信息:

```
import os
import oss2
access_key_id = os.getenv('OSS_TEST_ACCESS_KEY_ID', '**')
access_key_secret = os.getenv('OSS_TEST_ACCESS_KEY_SECRET', '***')
bucket_name = os.getenv('OSS_TEST_BUCKET', '*******')
endpoint = os.getenv('OSS_TEST_ENDPOINT', '***')
#创建Bucket实例。
bucket = oss2.Bucket(oss2.Auth(access_key_id, access_key_secret), endpoint, bucket_name)
#获取LiveChannel的配置信息。
get_result = bucket.get_live_channel(channel_name)
print("-----")
print("推流配置信息:")
print(get_result.description)
print(get_result.status)
print(get_result.target.type)
print(get_result.target.frag_count)
print(get_result.target.frag_duration)
print(get_result.target.playlist_name)
print("-----")
```

获取LiveChannel配置信息详情,请参见GetLiveChannelInfo。

### 获取 LiveChannel 推流记录

使用 get\_live\_channel\_history 接口最多会返回指定 LiveChannel 最近的 10 次推流记录。以下代码用于获取 LiveChannel 推流记录:

```
import os
import oss2
access_key_id = os.getenv('OSS_TEST_ACCESS_KEY_ID', '**')
access_key_secret = os.getenv('OSS_TEST_ACCESS_KEY_SECRET', '***')
bucket_name = os.getenv('OSS_TEST_BUCKET', '****')
endpoint = os.getenv('OSS_TEST_BUCKET', '***')
# 创建Bucket实例。
bucket = oss2.Bucket(oss2.Auth(access_key_id, access_key_secret), endpoint, bucket_name)
# 查看一个频道历史推流记录。
history_result = bucket.get_live_channel_history(channel_name)
print("推流历史次数:",len(history_result.records))
```

获取LiveChannel推流记录详情,请参见GetLiveChannelHistory。

### FAQ

• 推流状态、客户端 IP、连接时间等信息为何获取不了?

get\_live\_channel\_st at 获取推流状态信息要求对应的频道(channel\_name)处于 Live 状态,即连接上推 流地址后客户端正处于推流中的状态。

• .get\_live\_channel\_history能否获取历史推流的起止时间和远端地址?

可以。详情请参见GetLiveChannelHistory。

- 通过 list\_live\_channel 获取到的频道信息是什么类型的?
   字符串。详情请参见ListLiveChannel。
- 生成点播列表 post\_vod\_playlist 函数中 end\_time 参数所需要的格式是什么?
   整数。详情请参见PostVodPlaylist。
- 报错【'Code': 'InvalidArgument', 'Message': 'No ts file found in specified time span.'】。
   已上传推流文件后才能生成点播列表。

## 4.使用 Java SDK 的 SelectObject 查询 CSV 和 JSON 文件

本文介绍如何使用 Java SDK 的 Select Object 查询 CSV 和 JSON 文件。

? 说明

本文示例由阿里云用户 bin 提供, 仅供参考。

以下代码用于查询 CSV 文件和 JSON 文件:

```
private static final String csvKey = "test.csv";
// Endpoint 以杭州为例,其它 Region 请按实际情况填写。
private static final String endpoint = "http://oss-cn-hangzhou.aliyuncs.com";
// 阿里云主账号 AccessKey 拥有所有 API 的访问权限,风险很高。
// 强烈建议您创建并使用 RAM 账号进行 API 访问或日常运维,请登录 https://ram.console.aliyun.com 创建 RAM 账
号。
private static final String accessKeyId = "<yourAccessKeyId>";
private static final String accessKeySecret = "<yourAccessKeySecret>";
private static final String bucketName = "<yourBucketName>";
 /**
 * CreateSelectObjectMeta API 用于获取目标文件总的行数,总的列数(对于 CSV 文件),以及 Splits 个数。
 */
 public static void createCsvSelectObjectMetadata() {
  // 创建 OSSClient 实例。
  OSS client = new OSSClientBuilder().build(endpoint, accessKeyId, accessKeySecret);
  String content = "name, school, company, age\r\n" +
    "Lora Francis, School A, Staples Inc, 27\r\n" +
    "Eleanor Little, School B,\"Conectiv, Inc\",43\r\n" +
    "Rosie Hughes, School C, Western Gas Resources Inc, 44\r\n" +
    "Lawrence Ross, School D, MetLife Inc., 24";
  client.putObject(bucketName, csvKey, new ByteArrayInputStream(content.getBytes()));
  SelectObjectMetadata selectObjectMetadata = client.createSelectObjectMetadata(
    new CreateSelectObjectMetadataRequest(bucketName, csvKey)
     .withInputSerialization(
        new InputSerialization().withCsvInputFormat(
         new CSVFormat().withHeaderInfo(CSVFormat.Header.Use)
           .withRecordDelimiter("\r\n")));
  //获取 csv 的总列数。
  System.out.println(selectObjectMetadata.getCsvObjectMetadata().getTotalLines());
  //获取 csv 的 splits 个数。
  System.out.println(selectObjectMetadata.getCsvObjectMetadata().getSplits());
  client.shutdown();
}
 * 查询 csv。
 */
 public static void selectCsv() {
  // 创建 OSSClient 实例。
  OSS client = new OSSClientBuilder().build(endpoint, accessKeyId, accessKeySecret);
  trv {
```

SelectObjectRequest selectObjectRequest = new SelectObjectRequest(bucketName, csvKey) .withInputSerialization( new InputSerialization().withCsvInputFormat( new CSVFormat().withHeaderInfo(CSVFormat.Header.Use) .withRecordDelimiter("\r\n"))) .withOutputSerialization(new OutputSerialization().withCsvOutputFormat(new CSVFormat())); // ossobject 不可修改,查询第 4 列值大于 40 的数据,会直接进行隐式转换。 selectObjectRequest.setExpression("select \* from ossobject where \_4 > 40"); OSSObject ossObject = client.selectObject(selectObjectRequest); writeToFile(ossObject.getObjectContent(), "result.csv"); } catch (OSSException ex) { System.out.println(ex.getErrorCode().concat(",").concat(ex.getErrorMessage())); } catch (ClientException ex) { System.out.println(ex.getErrorCode().concat(",").concat(ex.getErrorMessage())); } finally { client.shutdown(); } } /\*\* \* 查询简单 ison。 \*/ public static void selectSimpleJson() { String key = "simple.json"; // 创建 OSSClient 实例。 OSS client = new OSSClientBuilder().build(endpoint, accessKeyId, accessKeySecret); final String content = "{\n" + "\t\"name\": \"Lora Francis\",\n" + "\t\"age\": 27,\n" + "\t\"company\": \"Staples Inc\"\n" + "}\n"+ "{\n"+ "\t\"name\": \"Eleanor Little\",\n" + "\t\"age\": 43,\n" + "\t\"company\": \"Conectiv, Inc\"\n" + "}\n" + "{\n"+ "\t\"name\": \"Rosie Hughes\",\n" + "\t\"age\": 44,\n" + "\t\"company\": \"Western Gas Resources Inc\"\n" + "}\n" + "{\n" + "\t\"name\": \"Lawrence Ross\",\n" + "\t\"age\": 24,\n" + "\t\"company\": \"MetLife Inc.\"\n" + "}"; try { client.putObject(bucketName, key, new ByteArrayInputStream(content.getBytes())); SelectObjectRequest selectObjectRequest = new SelectObjectRequest(bucketName, key) .withInputSerialization(new InputSerialization() .withCompressionType(CompressionType.NONE) .withJsonInputFormat(new JsonFormat().withJsonType(JsonType.LINES))) withOutnutSarialization/new OutnutSarialization()

```
.withoutputsenauzation(new outputsenauzation()
         .withCrcEnabled(true)
          .withJsonOutputFormat(new JsonFormat()))
       .withExpression("select * from ossobject as s where s.age > 40");
    OSSObject ossObject = client.selectObject(selectObjectRequest);
    writeToFile(ossObject.getObjectContent(), "result.simple.json");
  } catch (OSSException ex) {
    System.out.println(ex.getErrorCode().concat(",").concat(ex.getErrorMessage()));
  } catch (ClientException ex) {
    System.out.println(ex.getErrorCode().concat(",").concat(ex.getErrorMessage()));
  } finally {
    client.shutdown();
  }
}
/**
* 查询复杂 json。
*/
public static void selectComplexJson() {
  String key = "complex.json";
  // 创建 OSSClient 实例。
  OSS client = new OSSClientBuilder().build(endpoint, accessKeyId, accessKeySecret);
  String content = "{\n" +
    " \"contacts\":[\n" +
    "{\n" +
    " \"firstName\": \"John\",\n" +
    " \"lastName\": \"Smith\",\n" +
    " \"isAlive\": true,\n" +
    " \"age\": 27,\n" +
    " \"address\": {\n" +
    " \"streetAddress\": \"21 2nd Street\",\n" +
    " \"city\": \"New York\",\n" +
    " \"state\": \"NY\",\n" +
    " \"postalCode\": \"10021-3100\"\n" +
    " },\n"+
    " \"phoneNumbers\": [\n" +
    " {\n"+
    ....
      "type": "home", n" +
      \"number\": \"212 555-1234\"\n" +
    " },\n"+
    " {\n"+
    ....
       \"type\": \"office\",\n" +
    " \"number\": \"646 555-4567\"\n" +
    " },\n"+
    " {\n"+
    ...
       \"type\": \"mobile\",\n" +
    ....
      \"number\": \"123 456-7890\"\n" +
    " }\n"+
    "],\n"+
    " \"children\": [],\n" +
    " \"spouse\": null\n" +
    "}\n" +
    "]}";
  try {
    client.putObject(bucketName, key, new ByteArrayInputStream(content.getBytes()));
    SelectObjectRequest selectObjectRequest =
```

```
new SelectObjectRequest(bucketName, key)
      .withInputSerialization(new InputSerialization()
         .withCompressionType(CompressionType.NONE)
         .withJsonInputFormat(new JsonFormat().withJsonType(JsonType.LINES)))
      .withOutputSerialization(new OutputSerialization()
         .withCrcEnabled(true)
         .withJsonOutputFormat(new JsonFormat()))
      //返回所有 age 是 27 的记录,表达式可以根据 json 对象结构进行嵌套调用。
      .withExpression("select * from ossobject.contacts[*] s where s.age = 27");
   OSSObject ossObject = client.selectObject(selectObjectRequest);
   writeToFile(ossObject.getObjectContent(), "result.complex.json");
 } catch (OSSException ex) {
   System.out.println(ex.getErrorCode().concat(",").concat(ex.getErrorMessage()));
 } catch (ClientException ex) {
   System.out.println(ex.getErrorCode().concat(",").concat(ex.getErrorMessage()));
 } finally {
   client.shutdown();
 }
}
/**
 * 写入文件。
* @param in
* @param file
*/
private static void writeToFile(InputStream in, String file) {
 try {
   BufferedOutputStream outputStream = new BufferedOutputStream(new FileOutputStream(file));
   byte[] buffer = new byte[1024];
   int bytesRead;
   while ((bytesRead = in.read(buffer)) != -1) {
    outputStream.write(buffer, 0, bytesRead);
   }
   outputStream.close();
 } catch (FileNotFoundException ex) {
   ex.printStackTrace();
 } catch (IOException ex) {
   ex.printStackTrace();
 }
}
```

Select Object 的更多详情,请参考Select Object。

## 5.使用Python SDK的SelectObject查询 CSV和JSON文件

本文介绍如何使用Python SDK的SelectObject查询CSV和JSON文件。

? 说明

本文示例由阿里云用户fralychen提供, 仅供参考。

### 上传CSV或JSON格式文件

您可以根据业务需求,在OSS管理控制台将CSV或JSON格式文件上传到OSS bucket中。如何将文件上传至OSS bucket,请参见上传文件。

### 调用测试

通过put\_object中的key、contant参数创建并上传了一个名为python\_select的文件。

② 说明 以下JSON与CSV示例需分开执行。

```
import os
import oss2
#首先初始化AccessKeyId、AccessKeySecret、Endpoint等信息。
#通过环境变量获取,或者把诸如 "<yourAccessKeyId>" 替换成真实的AccessKeyId等。
#以杭州区域为例, Endpoint可以是:
# http://oss-cn-hangzhou.aliyuncs.com
# https://oss-cn-hangzhou.aliyuncs.com
access_key_id = os.getenv('OSS_TEST_ACCESS_KEY_ID', '<yourAccessKeyId>')
access_key_secret = os.getenv('OSS_TEST_ACCESS_KEY_SECRET', '<yourAccessKeySecret>')
bucket_name = os.getenv('OSS_TEST_BUCKET', '<yourBucket>')
endpoint = os.getenv('OSS_TEST_ENDPOINT', '<yourEndpoint>')
# 创建存储空间实例,所有文件相关的方法都需要通过存储空间实例来调用。
bucket = oss2.Bucket(oss2.Auth(access_key_id, access_key_secret), endpoint, bucket_name)
### CSV示例
key = 'python_select.csv'
#文件内容。
content = 'fralychen,China,30\r\nTom,USA,20\r\n'
filename = 'python_select.csv'
#上传一个名为python_select.csv文件。
bucket.put_object(key, content)
#通过select_object使用sql语法查询文件。
# def select_object(self, key, sql,
#
        progress_callback=None,
#
        select_params=None,
#
        byte_range=None
#
        )
result = bucket.select_object(key, 'select * from ossobject where _3 > 29')
print('csv select result:')
print(result.read())
### JSON示例
key = 'python_select.json'
#content = "{"contacts":
#
    [
#
     {
#
     "key1":1,
     "key2":"love china"
#
#
     },
#
     {
#
     "key1":2,
     "key2":"fralychen"
#
#
     }
#
  1
# }"
content = "{\"contacts\":[{\"key1\":1,\"key2\":\"love China\"},{\"key1\":2,\"key2\":\"fralychen\"}]}"
#上传一个名为python_select.json文件。
bucket.put_object(key,content)
select_json_params = {'Json_Type': 'DOCUMENT'}
result = bucket.select_object(key,'select s.key2 from ossobject.contacts[*] s where s.key1 = 1', None, select_
json_params)
print('json select result:')
print(result.read())
```

### 输出示例

您可以在OSS控制台上查看上传后的python\_select.csv及python\_select.json文件。

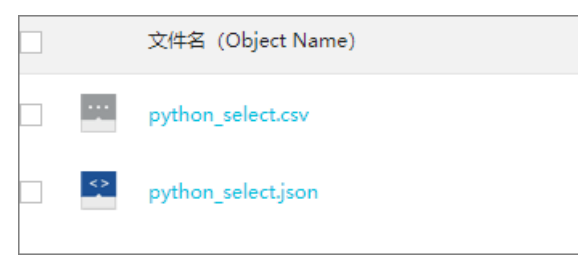

CSV及JSON的示例输出结果如下所示。

| csv select result:<br>fralychen,China,30     |  |
|----------------------------------------------|--|
| json select result:<br>{"key2":"love China"} |  |

### 常见SQL语句

常见的SQL应用场景及对应的SQL语句如下表所示:

| 应用场景                                            | SQL语句                                                                                                    |
|-------------------------------------------------|----------------------------------------------------------------------------------------------------|
| 返回前10行数据                                        | select * from ossobject limit 10                                                                          |
| 返回第1列和第3列的整数,并且第1列大于第3列                         | select _1, _3 from ossobject where cast(_1 as int) > cast(_3 as int)                                      |
|                                                 | select count(*) from ossobject where _1 like '陈%'                                                         |
| 返回第1列以'陈'开头的记录的个数                               | ⑦ 说明 此处like之后的中文需要用UTF-8编码。                                                                               |
|                                                 |                                                                                                    |
| 返回所有第2列时间大于2018-08-09 11:30:25且第3列<br>大于200的记录  | select * from ossobject where _2 > cast('2018-08-09<br>11:30:25' as timestamp) and _3 > 200               |
| 返回第2列浮点数的平均值、总和、最大值、和最小值                        | select AVG(cast(_2 as double)), SUM(cast(_2 as double)), MAX(cast(_2 as double)), MIN(cast(_2 as double)) |
| 返回第1列和第3列连接的字符串中以'Tom'为开头<br>以'Anderson'结尾的所有记录 | select * from ossobject where (_1    _3) like<br>'Tom%Anderson'                                           |
| 返回第1列能被3整除的所有记录                                 | select * from ossobject where (_1 % 3) = 0                                                                |
| 返回第1列大小在1995到2012之间的所有记录                        | select * from ossobject where _1 between 1995 and 2012                                                    |
| 返回第5列值为N、M、G、和L的所有记录                            | select * from ossobject where _5 in ('N', 'M', 'G', 'L')                                                  |
| 返回第2列乘以第3列比第5列大100以上的所有记录                       | select * from ossobject where _2 * _3 > _5 + 100                                                          |

### 更多参考

有关Python SDK API的更多信息,请参见Git Hub。

有关SelectObject的更多信息,请参见使用SelectObject查询文件。

有关使用Python SDK的SelectObject查询CSV和JSON文件的更多信息,请参见查询文件。